# Le travail collaboratif et le suivi dans Pages.

LE TRAVAIL COLLABORATIF ET LE SUIVI DANS PAGES. 1 LE TRAVAIL COLLABORATIF DANS PAGES 4 VUE D'ENSEMBLE DE LA COLLABORATION. 4 **EXIGENCES RELATIVES À ICLOUD.5** CONFIGURATION MINIMALE REOUISE PAR LE SYSTÈME. 5 INVITATION AU PARTAGE DEPUIS UN IPAD. 6 **RÉCEPTION DU MESSAGE D'INVITATION ENVOYÉ PAR L'IPAD VERS UN UTILISATEUR OUI EST SUR LE MAC. 8** MODIFICATIONS DU DOCUMENT PARTAGÉ DEPUIS LE MAC. 9 INVITATION PAR UN LIEN DEPUIS UN MAC. 12 **ENVOI DU LIEN PAR LE PROPRIÉTAIRE. 12** RÉCEPTION DU LIEN PAR L'INVITÉ AU PARTAGE SUR UN MAC. 13 VUE DU DOCUMENT PARTAGÉ APRÈS MODIFICATION SUR LE MAC DU PROPRIÉTAIRE. 15 ARRÊTER LE PARTAGE POUR UN UTILISATEUR. 16 **ARRÊTER LE PARTAGE. 17** LE SUIVI DES MODIFICATIONS. 18 SUIVRE LES MODIFICATIONS. 18 ACTIVER OU DÉSACTIVER LE SUIVI DES MODIFICATIONS. 18 AFFICHER OU MASQUER LE SUIVI DES MODIFICATIONS DANS LE DOCUMENT. 19 ACCEPTER OU REJETER DES MODIFICATIONS. 21 COULEUR D'AUTEUR. 21 AJOUTER DES COMMENTAIRES. 22 **RELIRE, MODIFIER ET SUPPRIMER DES COMMENTAIRES. 24** AFFICHER OU MASQUER LES COMMENTAIRES. 25 **OUELOUES TRAVAUX PRATIQUES. 26** PARTAGE ENTRE UN MAC ET UN IPHONE 5S. 26 **RÉCEPTION D'UNE INVITATION SUR L'IPHONE.** 26 **MODIFICATION DE L'AUTEUR SUR L'IPHONE. 26** SUPPRESSION D'UN PARAGRAPHE DEPUIS L'IPHONE. 27 LE PROPRIÉTAIRE ACCEPTE, SUR SON MAC, LA MODIFICATION PROPOSÉE PAR L'INVITÉ DEPUIS SON IPHONE. 28 LE PROPRIÉTAIRE AJOUTE UN COMMENTAIRE DEPUIS SON MAC. 28 L'INVITÉ AJOUTE UN COMMENTAIRE DEPUIS SON IPHONE. 29 PARTAGE ENTRE UN MAC ET UN IPAD. 30 **RÉCEPTION D'UNE INVITATION SUR L'IPAD. 30** 

COPIER-COLLER UN PARAGRAPHE DU DOCUMENT PARTAGÉ SUR L'IPAD. 31

AJOUT D'UN COMMENTAIRE DEPUIS L'IPAD. 33

AFFICHAGE DES MODIFICATIONS À VALIDER SUR LE MAC DU PRO-PRIÉTAIRE DU DOCUMENT PARTAGÉ. 34

REJET D'UNE MODIFICATION SUR LE MAC DU PROPRIÉTAIRE DU DOCUMENT PARTAGÉ. 34

SUPPRESSION D'UN COMMENTAIRE SUR LE MAC DU PROPRIÉ-TAIRE DU DOCUMENT PARTAGÉ. 35

**REFUSER UNE MODIFICATION SUR L'IPAD.** 36

# Vue d'ensemble de la collaboration.

Pour collaborer avec d'autres personnes en temps réel, il vous suffit de partager un lien vers votre document Pages. Puisque les documents partagés et les modifications les concernant sont enregistrés dans iCloud, les personnes qui travaillent dessus peuvent voir les modifications en temps réel.

En tant que propriétaire du document, vous pouvez contrôler les personnes qui peuvent y accéder, ainsi que les opérations qu'elles peuvent effectuer :

- Accès au document : Vous pouvez envoyer un lien que n'importe qui peut utiliser pour ouvrir le document. Vous pouvez également inviter certaines personnes qui doivent se connecter à iCloud avec leur identifiant Apple pour ouvrir le document.
- Autorisation de modification : Vous pouvez choisir si d'autres personnes peuvent modifier le document ou le consulter uniquement.

Vous pouvez modifier les réglages d'accès et d'autorisation ou arrêter de partager un document à tout moment.

|                               | Choisis        | Ajouter des p<br>sez comment envo | ersonnes<br>oyer votre invi | tation :       |           |
|-------------------------------|----------------|-----------------------------------|-----------------------------|----------------|-----------|
| Mail                          | Messages       | Copier le lien                    | Twitter                     | Facebook       | ( AirDre  |
| <ul> <li>Options d</li> </ul> | e partage Seu  | lles les personn                  | es que vous                 | invitez peuven | t modifie |
| Oligues                       | n ou ur moodif |                                   | A                           | nnuler Pa      | rtager    |

d'accès et d'autorisation.

#### **Exigences relatives à iCloud.**

Pour inviter d'autres personnes à collaborer sur un document, vous devez vous connecter à iCloud et activer iCloud Drive.

Si vous invitez uniquement des personnes spécifiques à collaborer sur votre document, elles doivent se connecter à iCloud pour pouvoir consulter ou modifier le document.

Si vous invitez une personne utilisant une adresse e-mail ou un numéro de téléphone qui n'est pas associé à son identifiant Apple, elle ne pourra pas accepter l'invitation tant qu'elle n'aura pas ajouté l'adresse email ou le numéro de téléphone associé à son identifiant Apple. Des instructions lui sont fournies lorsqu'elle touche ou clique sur le lien contenu dans l'invitation.

## Configuration minimale requise par le système.

Pour consulter ou modifier un document partagé, les personnes concernées ont besoin de l'un des éléments suivants :

- Un Mac équipé de macOS Sierra 10.12 ou ultérieur et de Pages 6.1 ou ultérieur. Elles doivent également se connecter à iCloud et activer iCloud Drive.
- Un appareil iOS équipé d'iOS 10 et de Pages 3.1 ou ultérieur. Elles doivent également se connecter à iCloud et activer iCloud Drive.
- Un ordinateur Mac ou Windows doté d'un navigateur pris en charge (Internet Explorer 11 ou +, Chrome 50 ou +).

Les personnes disposant d'un appareil Android ou d'un appareil iOS non doté d'iOS 10 et de Pages 3.1 ou ultérieur peuvent *consulter* le document, mais pas le modifier.

# Invitation au partage depuis un iPad.

| Pad 🗟     |                                                 | 16:40                                                                      |   | * 85 % 🎫          |
|-----------|-------------------------------------------------|----------------------------------------------------------------------------|---|-------------------|
| Documents |                                                 | Doctest1                                                                   |   | A + ···           |
| V         | illeneuve-d'Ascq; la Mé<br>139 929 babitants au | tropole Européenne de Lille regroupe (<br>ler ignvier 2014                 |   | Plus              |
|           |                                                 |                                                                            |   | Collaborer        |
| F         | Dans sa partie fr<br>rance par sa populat       | ançaise, l'unité urbaine de Lille est<br>ion, avec 1.037.939 habitants fon | ٩ | Envoyer une copie |
| a         | gglomération de Fra<br>st la cinquième de Fr    | nce derrière Paris, Lyon et Marseill<br>ance avec 1.182.127 habitants en   | = | Imprimer          |

#### Pour partager un document touchez l'outil ... puis **collaborer**.

#### Modifications suivies

Lorsque le suivi des modifications est activé, les participants travaillant sur iCloud.com peuvent consulter ce document mais pas le modifier. Les participants travaillant sur Mac et iOS peuvent le modifier.

*Un message d'attention concernant le suivi des modifications.* 

Continuer

Annuler

En savoir plus

| iPad 🗟                                                                                                    | 16:40                                                                                                    | * 86 % 💶 +                                                                           |
|----------------------------------------------------------------------------------------------------|----------------------------------------------------------------------------------------------------|--------------------------------------------------------------------------------------|
| Documents Annuler                                                                                                    | Doctest1                                                                                                    | A + ···                                                                              |
| Villeneuve-d'/<br>1.139.929 ha                                                                                                    | Ascq; la Métropole Européenne de Lille regr<br>abitants au 1er janvier 2014.                                                                                                    | Ajouter des personnes                                                                |
| Dans s<br>France par<br>agglomérat<br>est la cinqu<br>Plus la<br>villes belges<br>janvier 200<br>l'Eurométro<br>d'habitants<br>elle particip<br>d'habitants | sa partie française, l'unité urbaine de Lill<br>sa population, avec 1.037.939 habitant<br>ion de France derrière Paris, Lyon et Ma<br>ième de France avec 1.182.127 habitant<br>argement, elle appartient à une vaste cor<br>s de Mouscron, Courtrai, Tournai et Meni<br>8 au premier Groupement européen de d<br>pole Lille Kortrijk Tournai, qui totalise pl<br>. Avec les villes de l'ancien bassin minier<br>pe aussi à un ensemble métropolitain de | Invitez les autres à collaborer. Tout le<br>monde verra les dernières modifications. |
| Son nom en<br>et <u>Rijse</u> l [re:<br>localisation<br>a été fondée<br>Flandre rom<br>l'aire linguis                                                       | ancien français (L'Isle), comme en flam<br>Isəl] en néerlandais; de « ter <u>Yssel</u> ») pi<br>primitive sur une île des marécages de la<br>e. Lille et ses environs appartiennent à la<br>nane, ancien territoire du comté de Fland<br>tique du flamand occidental.                                                                                                    | Choisissez comment envoyer votre<br>invitation :                                     |
| Motif sur if<br>Motif sur if<br>Et à 15:57                                                                                                    | Pad à 15h21 iPad Air<br>Pad Air à 15:55                                                                                                    | Options de partage > Seuls les invités peuvent modifier                              |

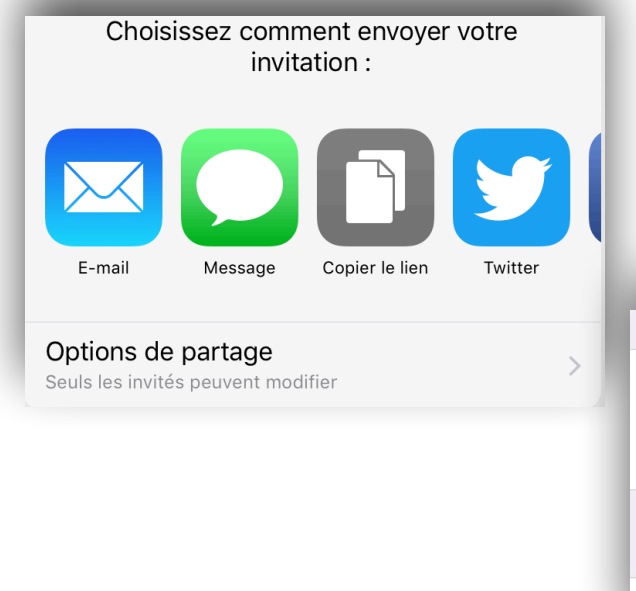

Modifiez, éventuellement les options de partage; ici seuls les invités peuvent modifier le document partagé et Choisissez comment envoyer l'invitation au partage. *L'envoi se fera ici par E-mail* 

| ACCÈS                            |   |
|----------------------------------|---|
| Seulement les invités            | ~ |
| Toute personne disposant du lien |   |
| AUTORISATION                     |   |
| Peut modifier                    | ~ |

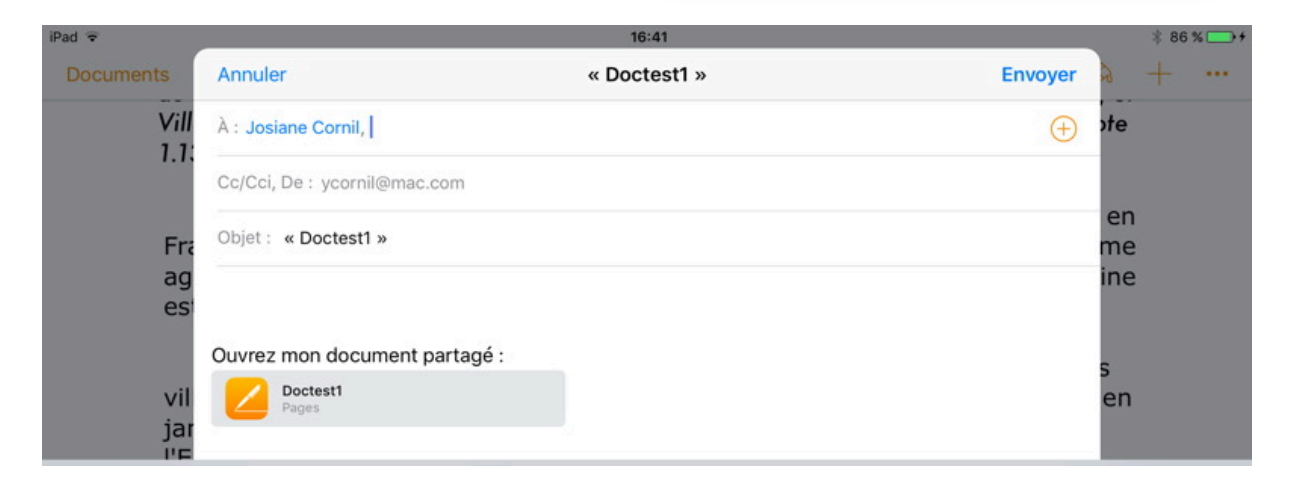

Entrez l'adresse du destinataire (ou des destinataires); *ici invitation à Josiane par son adresse iCloud.* 

| Plus largement, elle a       | ppartient à une vaste cor | urbation formée avec les   |
|------------------------------|---------------------------|----------------------------|
| villes belges de Mouscron,   | Courtrai Tournai et Meni  | n qui a donné naissance en |
| janvier 2008 au premier G    | Démarrage de la           | oopération territoriale,   |
| 'Eurométropole Lille Kortri  | collaboration             | s de 2,1 millions          |
| d'habitants. Avec les villes |                           | du Nord-Pas-de-Calais,     |
| elle participe aussi à un er | Annuler                   | olus de 3,8 millions       |
| d'habitants, appelé « aire i | het opontame de Line ".   |                            |

Démarrage de la collaboration depuis l'iPad.

#### Réception du message d'invitation envoyé par l'iPad vers un utilisateur qui est sur le Mac.

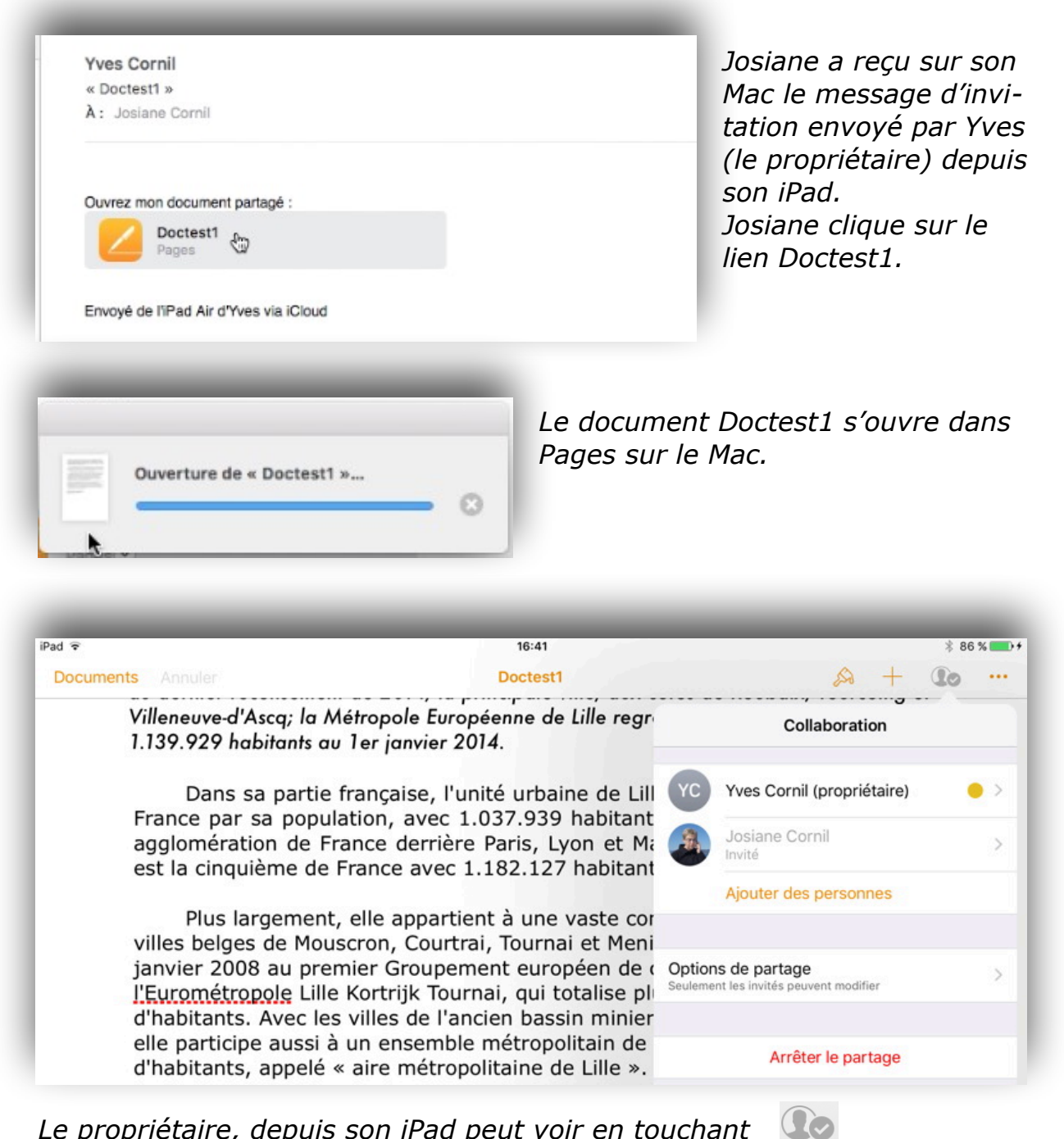

*Le propriétaire, depuis son iPad peut voir en touchant qu'il est est en collaboration, avec ici une invitée (Josiane).* 

# Modifications du document partagé depuis le Mac.

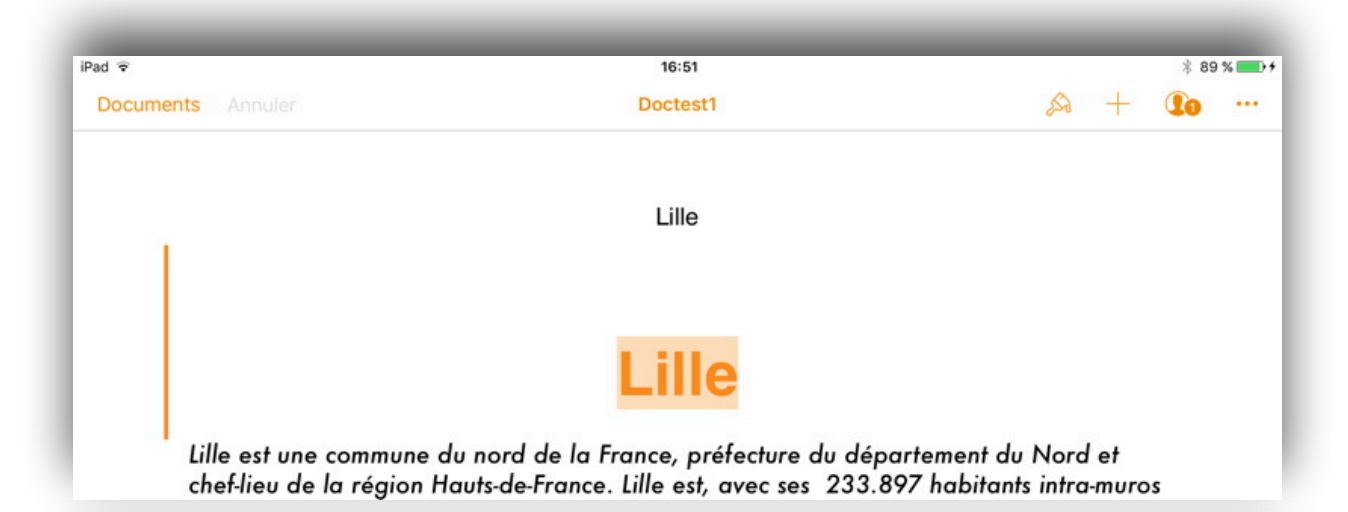

|           |              |                             |                     | _                   |                    | _ 000           | testi - rai | rafies .          | -           |                  | -           |              |
|-----------|--------------|-----------------------------|---------------------|---------------------|--------------------|-----------------|-------------|-------------------|-------------|------------------|-------------|--------------|
|           |              | 125 % ~                     | ¶ ~                 |                     | al                 | Т               |             |                   |             | 1                |             | A 🗏          |
|           | Présentation | Zoom                        | Insérer             | Tableau             | Graphique          | Texte Figure    | Données n   | nultimédias Comme | entaire     | Collaborer       | Fo          | rmat Docume  |
|           | •            | Modifications 1 sur 2       |                     | + 🗶                 |                    |                 | 00          | Activé 🔵 E        | n pause 🖄 🗸 |                  | Texte       |              |
| 1         |              |                             |                     |                     |                    |                 |             |                   |             |                  |             |              |
| ux lettre |              |                             |                     |                     |                    |                 |             |                   |             | Corps*           | *           | Mettre à jou |
| ite v     |              |                             |                     |                     | Lille              | *               |             |                   |             |                  |             |              |
| mil       |              |                             |                     |                     |                    |                 |             |                   |             |                  |             |              |
| 1 »       |              |                             |                     |                     |                    |                 |             |                   |             | Style            | Disposition | Plus         |
| d'Yves    |              | THE Y                       |                     |                     |                    |                 |             |                   |             |                  |             |              |
| nil       |              | t                           |                     |                     |                    |                 |             |                   |             | Police           |             |              |
|           |              | est une comm                | une du no           | rd de la            | France, r          | oréfecture du   | départeme   | ent du Nord et    |             | Futura           |             |              |
| Josian    | ne Cornil    | aujourd'hui, 16             | 50 Hauts            | de-Fran             | e. Lille es        | t, avec ses 2   | 33.897 hal  | bitants intra-mu  | ros         | Tuturu           |             |              |
| Ajouté    | : 111Lille11 |                             | nt de l             | 2014, la            | principale         | e ville, aux cô | tés de Rou  | baix, Tourcoing   | g et        | Moyen italique   |             | 12 pt        |
| ОК        | 🚫 Reje       | eter ┥<br>1.139.929 habitar | Métro<br>its au 1er | pole Eur<br>janvier | opéenne o<br>2014. | de Lille regrou | pe 90 con   | nmunes et comp    | ote         | B                | <u>∪</u> ¢~ |              |
|           |              | Danc ca na                  | rtia fran           | naico l'            | unitá urb          | alina da Lilla  |             | atriàma rana      | ~~          | Styles de caract | ères A      | ucun ~       |

Josiane a modifié l'entête du document et elle a ajouté un titre.

| Pad 🗢                                                  | 16:51                                                                           | * 89 % 💶                                          |
|--------------------------------------------------------|---------------------------------------------------------------------------------|---------------------------------------------------|
| Documents Annuler                                      | Doctest1                                                                        | A + <b>Lo</b> …                                   |
|                                                        | Lille                                                                           |                                                   |
|                                                        | Lille                                                                           |                                                   |
| Lille est une commune du<br>chef-lieu de la région Hau | nord de la France, préfecture du dép<br>uts-de-France. Lille est, avec ses 233. | oartement du Nord et<br>897 habitants intra-muros |

Le propriétaire du document peut voir en direct sur son iPad les modifications apportées au document partagé.

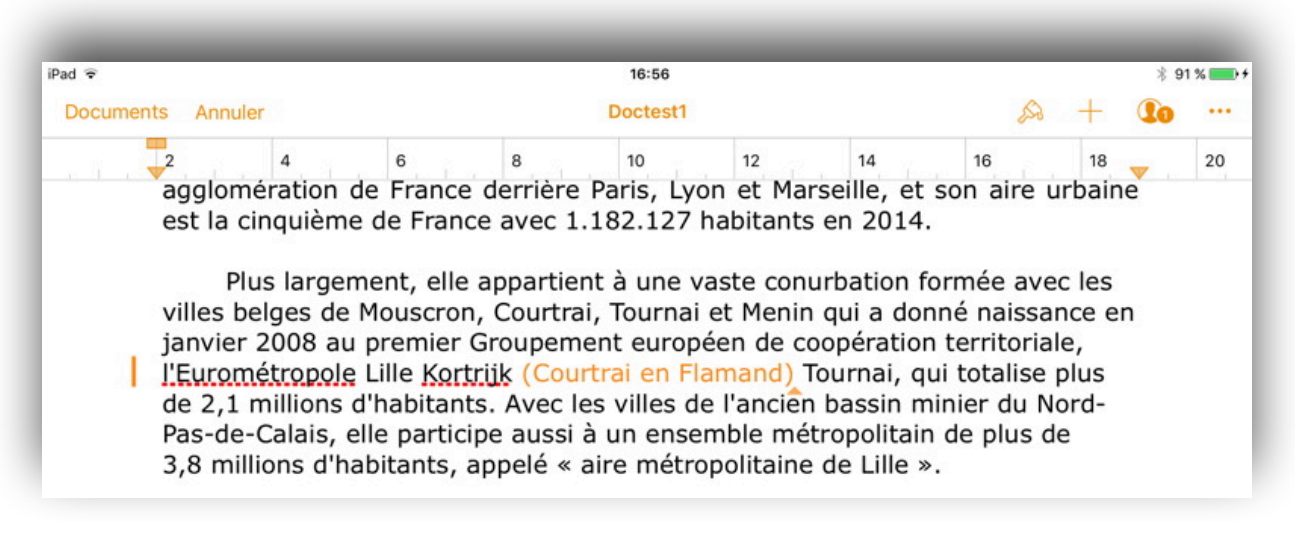

*Ici une autre modification a été apportée par Josiane (Courtrai en Flamand) depuis son Mac; sur l'iPad du propriétaire les modifications apportées sont en couleur (ici orange). Chaque utilisateur participant au partage (ici Josiane) se voit attribué une couleur.* 

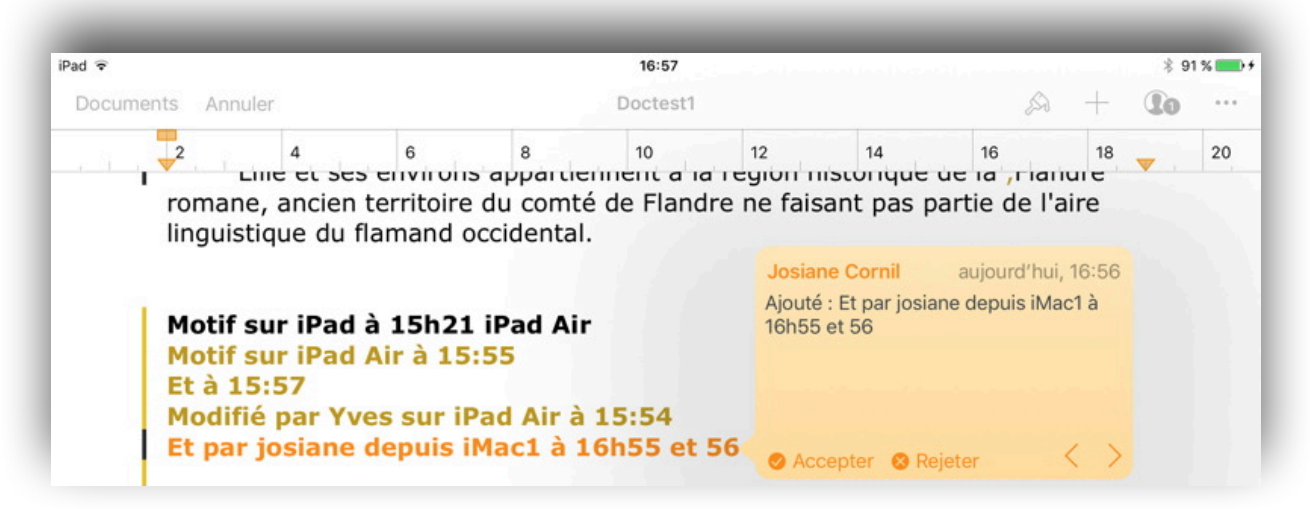

*Une autre modification apportée par Josiane depuis son Mac; le propriétaire voit sur son iPad les modifications et peut même rejeter la modification.* 

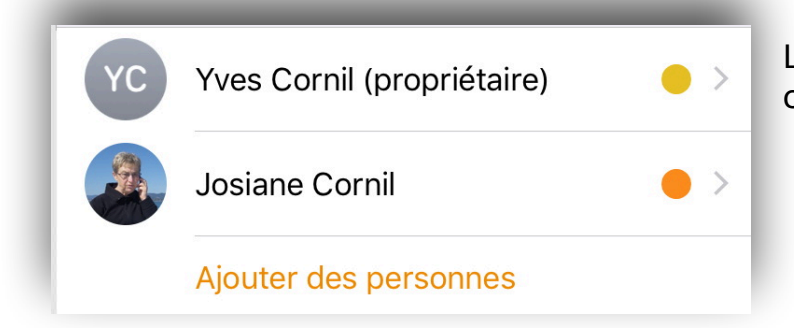

Le propriétaire et l'invité ont chacun une couleur.

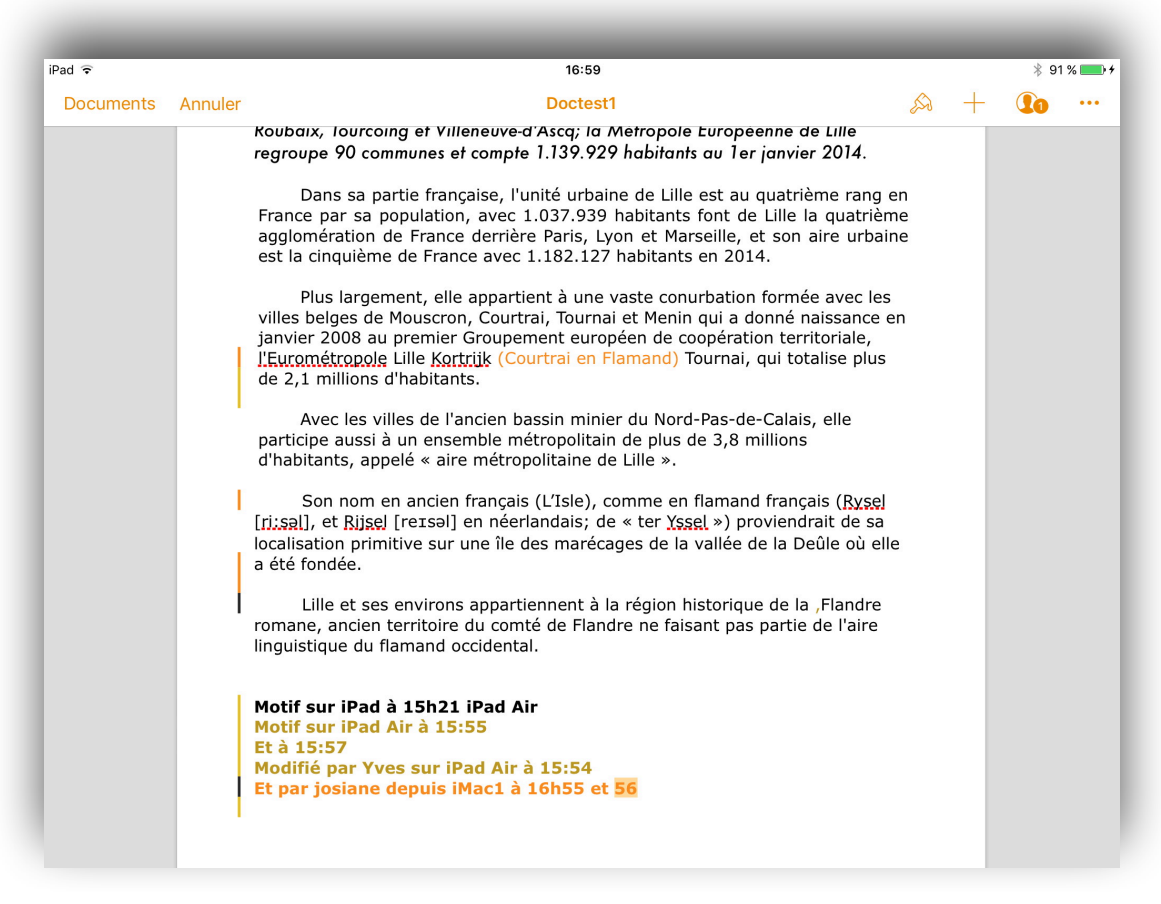

Vue de l'ensemble des modifications depuis l'iPad du propriétaire.

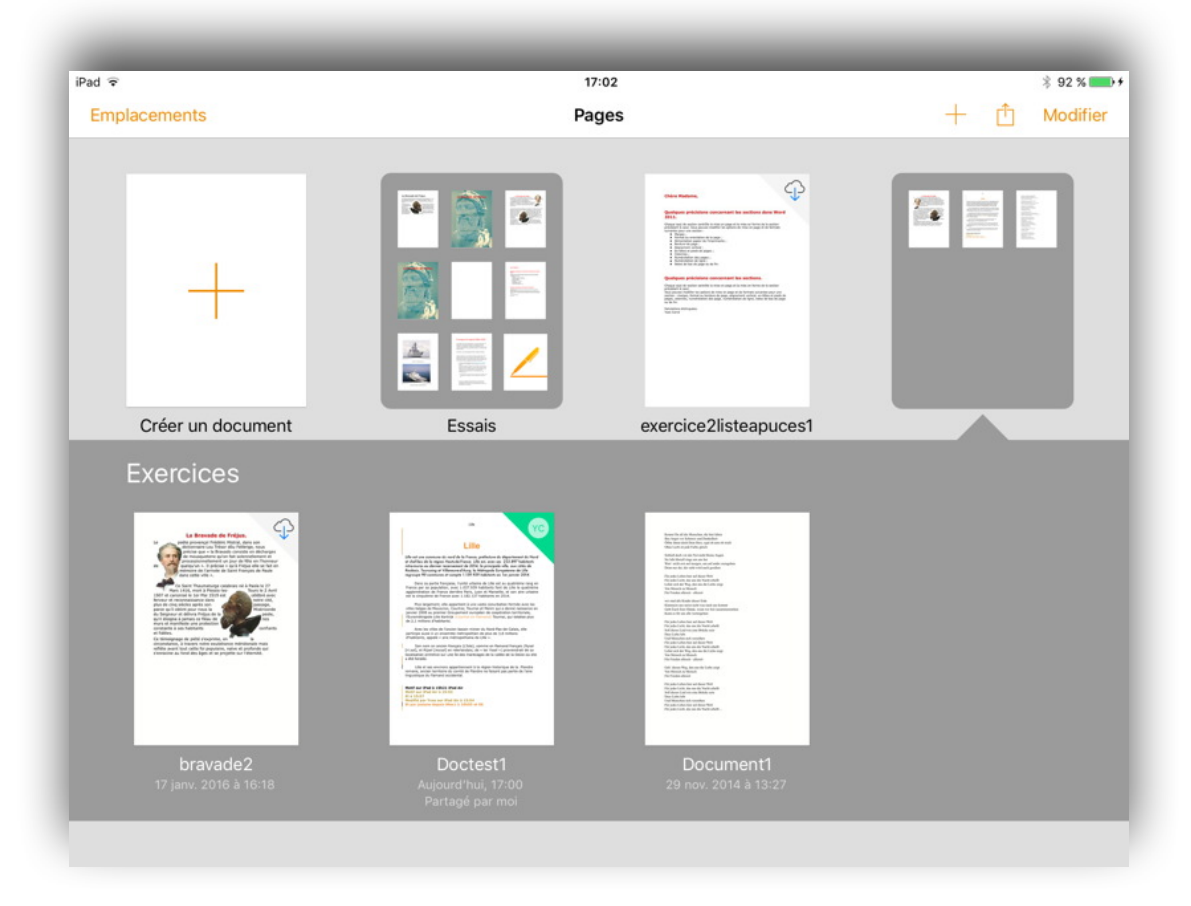

# Invitation par un lien depuis un Mac.

Envoi du lien par le propriétaire.

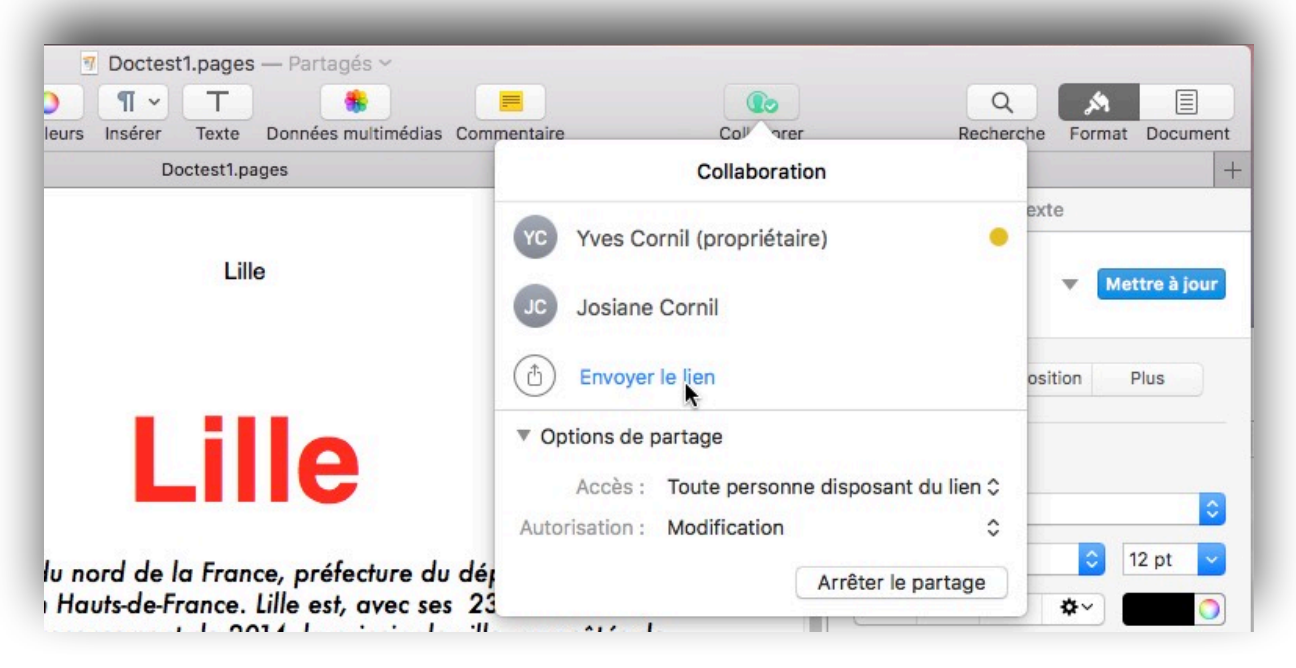

Envoi du lien à toute personne disposant du lien, avec autorisation de modification.

|                                                                                                    |                                                                                                    | Choisisse                                                      | Envoye<br>z comment e     | r le lien<br>nvoyer votre i | nvitation :                    |                                     |                                    |
|----------------------------------------------------------------------------------------------------|----------------------------------------------------------------------------------------------------|----------------------------------------------------------------|---------------------------|-----------------------------|--------------------------------|-------------------------------------|------------------------------------|
| 01                                                                                                    |                                                                                                    | -                                                              |                           | f                           | ()                             | in                                  |                                    |
| Mail                                                                                                    | Messages                                                                                                    | Copier le lien                                                 | Twitter                   | Facebook                    | AirDrop                        | LinkedIn                            |                                    |
|                                                                                                    | Tou                                                                                                    | ite personne disp                                              | oosant du lien            | peut apporte                | r des modific                  | ations.                             |                                    |
|                                                                                                    |                                                                                                    |                                                                |                           |                             |                                |                                     |                                    |
|                                                                                                    |                                                                                                    |                                                                |                           |                             | -                              | maulan                              | O anti-                            |
|                                                                                                    |                                                                                                    |                                                                |                           |                             | 4                              | Annuler                             | Continuer                          |
|                                                                                                    |                                                                                                    | FØ                                                             | _                         | _                           |                                | Annuler                             | Continuer                          |
| ssage                                                                                                    | G ⊨⊃ ⊜<br>Options                                                                                                    | ß                                                              | -                         |                             |                                | Annuler<br>« Doct                   | Continuer<br>est1 »                |
| ssage                                                                                                    | G<br>Options<br>G                                                                                                    | 음<br>es New Ro * 12<br>I <u>S</u> abe 🖍                        | • <u>1</u> • <u>1</u>     |                             | ¶<br>yoindr<br>un fichi        | Annuler<br>« Doct                   | Continuer                          |
| ssage<br>sr Colle                                                                                                    | C C C C C C C C C C C C C C C C C C C                                                                                                    | es New Ro • 12<br>I <u>5</u> ebe<br>ornil) \$                  | • <u>•</u> • <u>•</u>     |                             | T<br>Joindr<br>un fichi        | Annuler<br>« Doct<br>e r<br>Images  | Continuer<br>est1 »<br>Signature * |
| ssage<br>sr Colle<br>voyeCor<br>: cilact                                                                                                    | Coptions<br>Options<br>Coptions<br>Copt | es New Ro ▼ 12<br>I <u>S</u> abe<br>ornil) ≎                   | • = • = •                 | = = = =                     | T Joindr<br>un fichi           | e er Images                         | Continuer                          |
| ssage<br>collection<br>collection<br>colle | Options<br>Options<br>er () G<br>mil.com (Yves Co<br>est@cornil.com                                                                                                    | es New Ro ▼ 12<br>I <u>S</u> ebe<br>ornil) ≎<br>esses récentes | • = • =<br>• <b>A</b> • = |                             | ¶<br>오<br>고 Joindr<br>un fichi | Annuler<br>« Doct<br>e er<br>Images | Continuer                          |

Pages a généré un appel à l'application de messagerie du propriétaire du document avec un lien dans le message.

# Réception du lien par l'invité au partage sur un Mac.

| Déplacer Indésirable R<br>« Doctest1 |                                                                | Cornil.com>                                                                   | Filtrer les messages<br>électroniques                    | Rech. un contact   | Envoyer/Recevoir        |                                      |                      |
|--------------------------------------|----------------------------------------------------------------|-------------------------------------------------------------------------------|----------------------------------------------------------|--------------------|-------------------------|--------------------------------------|----------------------|
| 1 Une copie de d<br>Une copie de de  | ce message se trouv<br>cloud.com/pages//<br>ක්<br>http:<br>0id | ve sur le serveu<br><u>DidrsCUcP31.</u><br>ps://www.icioud.<br>rsCUcP31AD4jn2 | r.<br>AD4jh28iZGTRK/<br>com/pages/<br>28iZGTRKA#Doctest1 | \#Doctest1         |                         |                                      | Supprimer du serveur |
| R                                    | écupération                                                    |                                                                               | ⊗                                                        | Le mes<br>clique s | sage a é<br>sur le lier | té reçu pa<br>1.                     | r l'invité qui       |
| Safari Fic                           | hier Édition                                                   | Présentation                                                                  | Historique Si                                            | gnets Fenêtre Ai   | de<br>Q R               | echarche ou nom d'un a<br>Apple Inc. |                      |
|                                      |                                                                |                                                                               |                                                          |                    |                         | Chargement                           |                      |

Le document est en cours de chargement dans le navigateur Internet de l'invité.

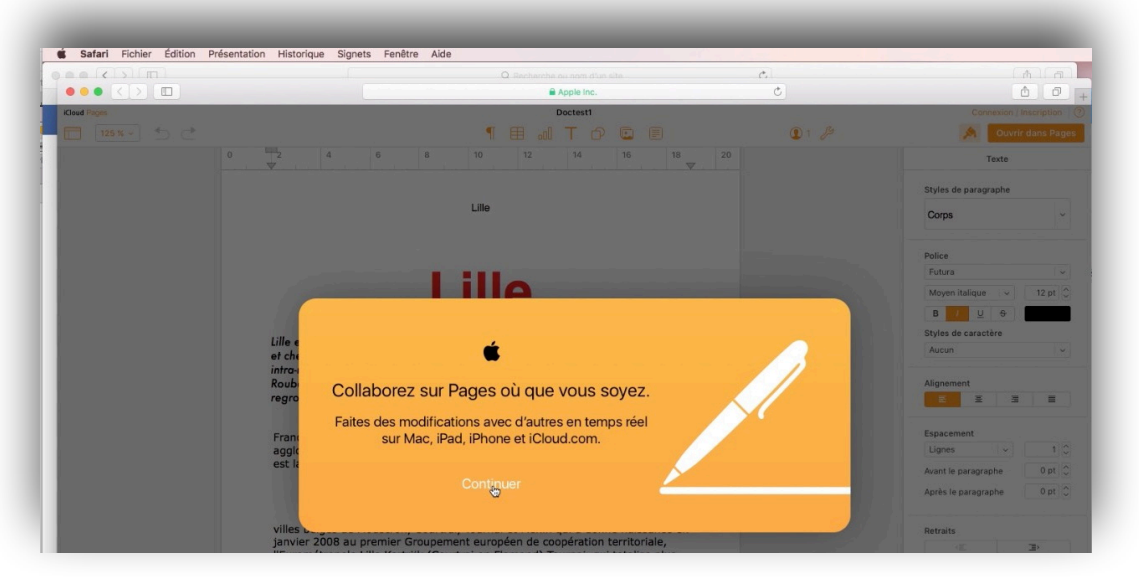

Les fonctionnalité à Pages vont se faire depuis le navigateur.

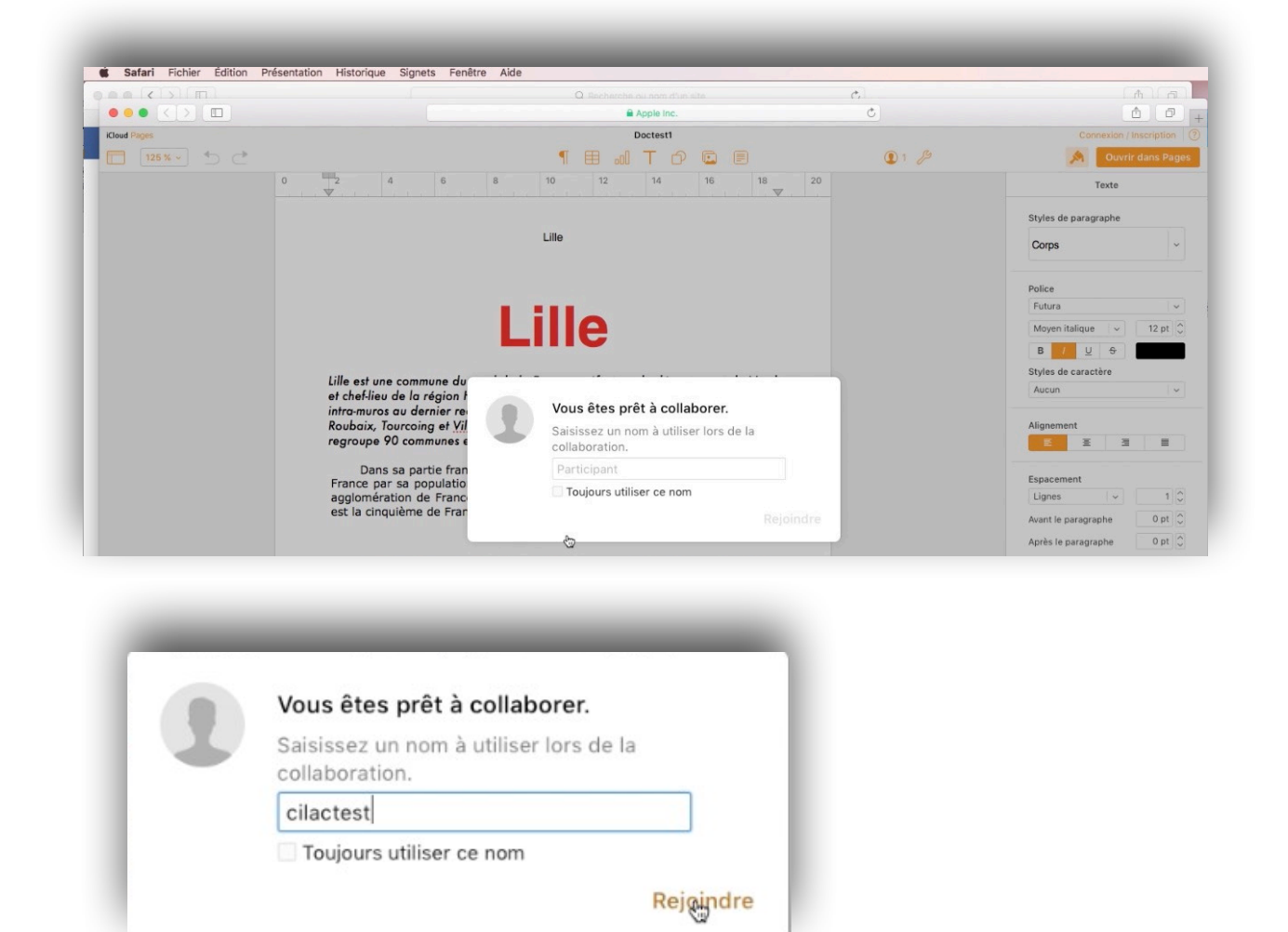

Pages demande depuis le navigateur Safari à l'invité de donner un pseudo.

#### Le pseudo est maintenant cilactest.

|             |         | Q. Recherche au nom d'un site |       |          |    |     |    | Ċ,                                                                   | (A) (A)                 |
|-------------|---------|-------------------------------|-------|----------|----|-----|----|----------------------------------------------------------------------|-------------------------|
|             |         | 🖨 Apple Inc.                  |       |          |    | nc. |    | Ċ                                                                    | 6 0                     |
| Cloud Pages |         |                               |       | Doctest1 |    |     |    |                                                                      | Connexion / Inscription |
| 125 % 🗸 🌜 🛃 |         |                               | 1     | ⊞ ₀0     | Т  | D C |    | 1 /2                                                                 | M Ouvrir dans Pages     |
|             | 0 2 4 6 | 8                             | 10    | 12       | 14 | 1   | 5  | Personnes                                                            | Texte                   |
|             |         |                               |       |          |    |     |    | Toute personne disposant du lien peut apporter des<br>modifications. | le paragraphe           |
|             |         |                               | Lille |          |    |     | 6  | cilactest (Moi)                                                      | •                       |
|             |         |                               |       |          |    |     | YC | Yves Cornil (Propriétaire)                                           |                         |
|             |         |                               | ill   | e        |    |     | -  | Provide Real                                                         | italique 🛛 🗸 🗍 12 pt 💭  |
|             |         | in the second second          |       |          |    |     |    | Envoyer le lien                                                      | U S                     |

Depuis le navigateur de l'invité (cilactest) on peut voir les participants actuels au partage.

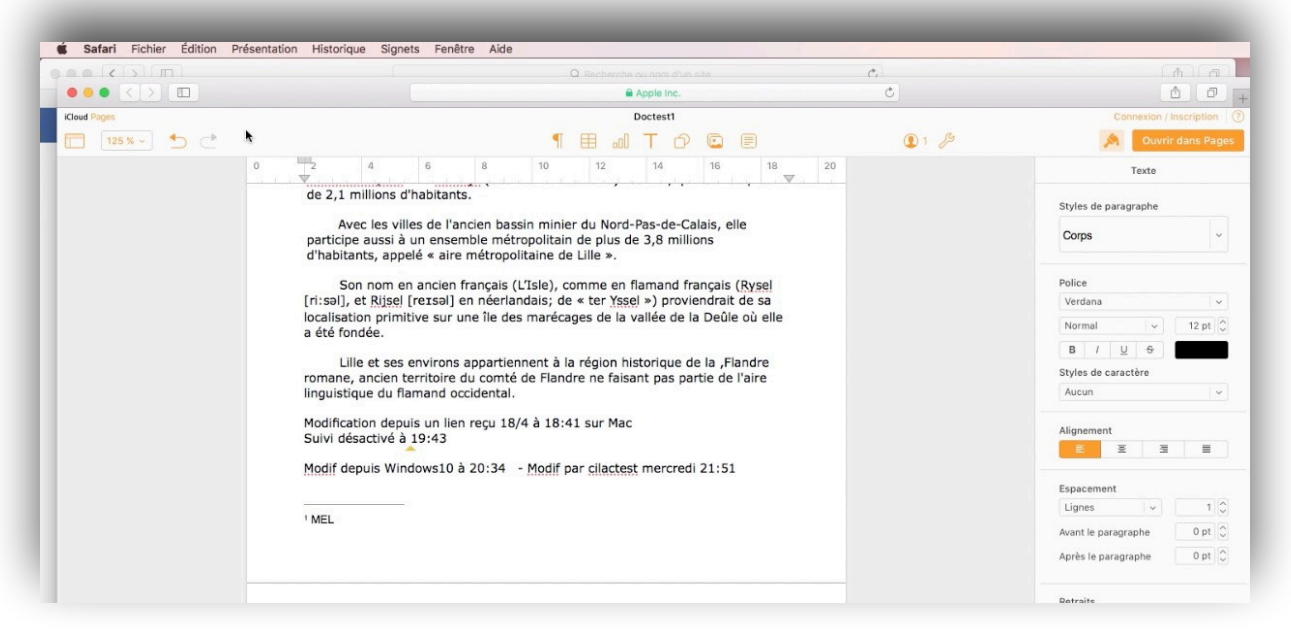

L'invité apporte des modifications au document.

## Vue du document partagé après modification sur le Mac du propriétaire.

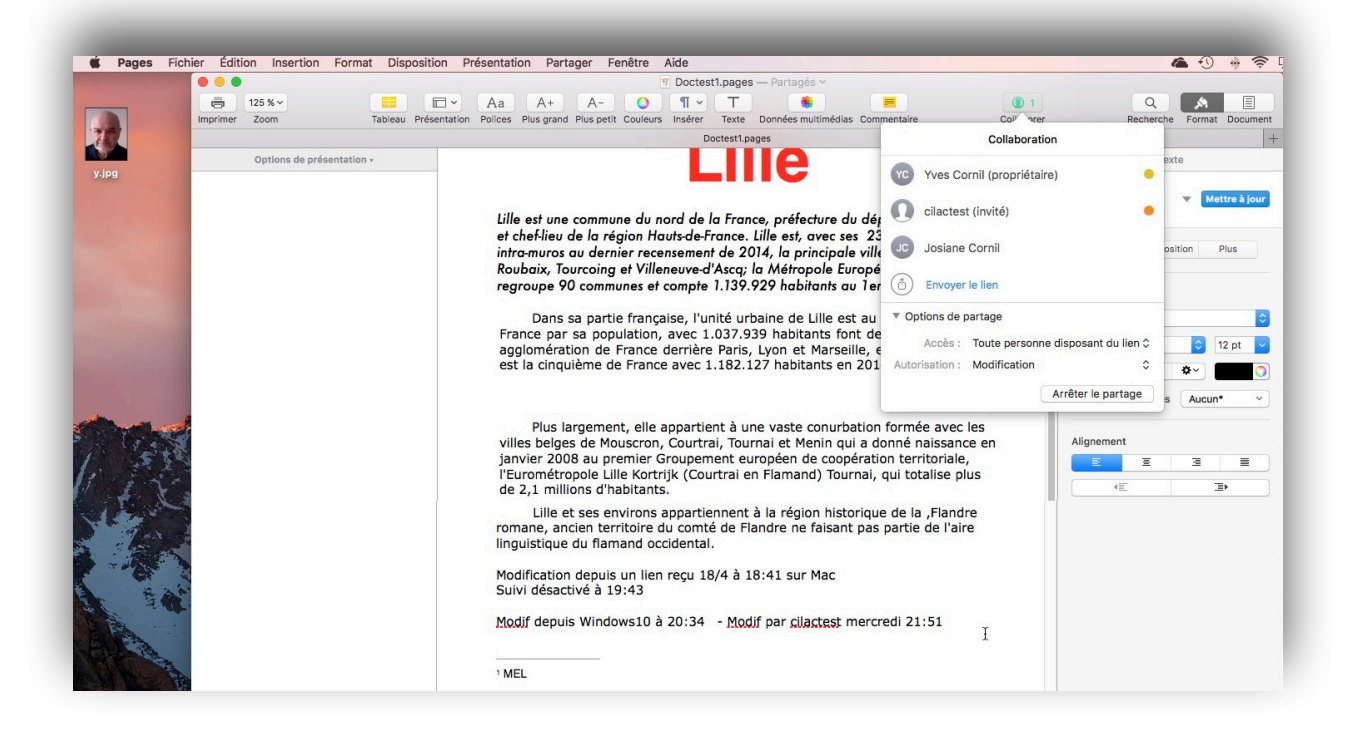

# Arrêter le partage pour un utilisateur.

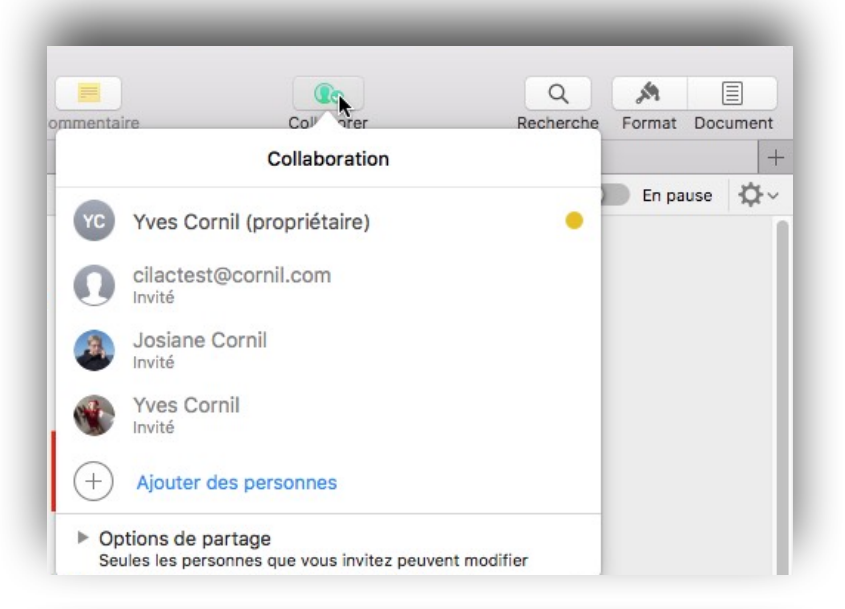

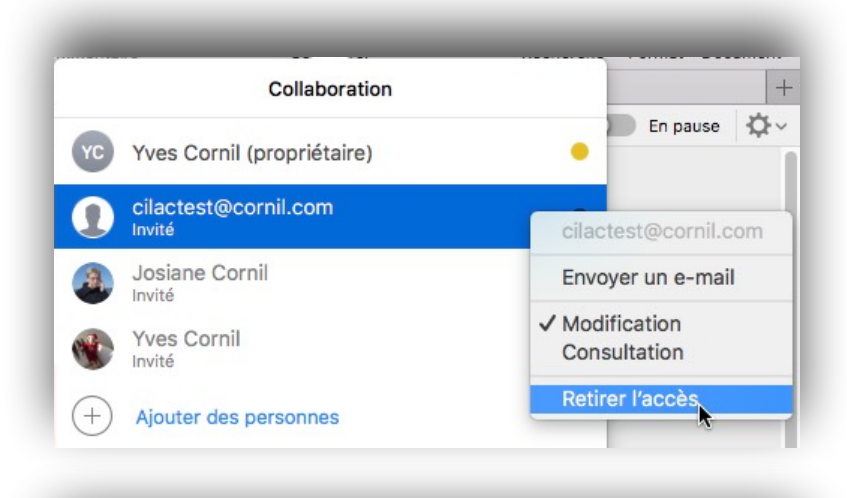

|          | Co                         |     | Q      | A      |         |
|----------|----------------------------|-----|--------|--------|---------|
| mmentair | e Coll hrer                | Rec | herche | Format | Documen |
|          | Collaboratio               | n   |        | _      |         |
| YC       | Yves Cornil (propriétaire) |     | •      | En pa  | use 🗘   |
|          | Josiane Cornil<br>Invité   |     |        |        |         |
|          | Yves Cornil<br>Invité      |     |        |        |         |
| (+)      | Ajouter des personnes      |     |        |        |         |
|          |                            |     |        |        |         |

#### 16 FP 53 – Le travail collaboratif dans Pages -

# Arrêter le partage.

Le propriétaire peut arrêter à tout moment le partage d'un document.

|             |                    |          |                            |      | 7 Doctes       | st1.pages — Partage | is ¥            |               |                |                        |              |
|-------------|--------------------|----------|----------------------------|------|----------------|---------------------|-----------------|---------------|----------------|------------------------|--------------|
| primer Zoom | Tableau Prés       | entation | Aa A+<br>Polices Plus gran | A- O | ¶ ~<br>Insérer | T Texte Données m   | ultimédias Comm | Intaire       | Colle Affiches | les détails de la coll | Q A E        |
|             |                    |          |                            |      | C              | Doctest1.pages      |                 |               | 741101101      |                        |              |
| Options de  | e présentation 🔹   |          | ♦ 🕨 1 Surlignage           |      | + 🖉            |                     | 0 0             | Activé 🔵 En p | ause Ø,∽       |                        | Texte        |
| ge 1        |                    |          |                            |      |                |                     |                 |               | 1              |                        |              |
| ves Cornil  | aujourd'hui, 18:07 |          |                            |      |                | Lille               |                 |               |                | Corps*                 | Mettre à joi |

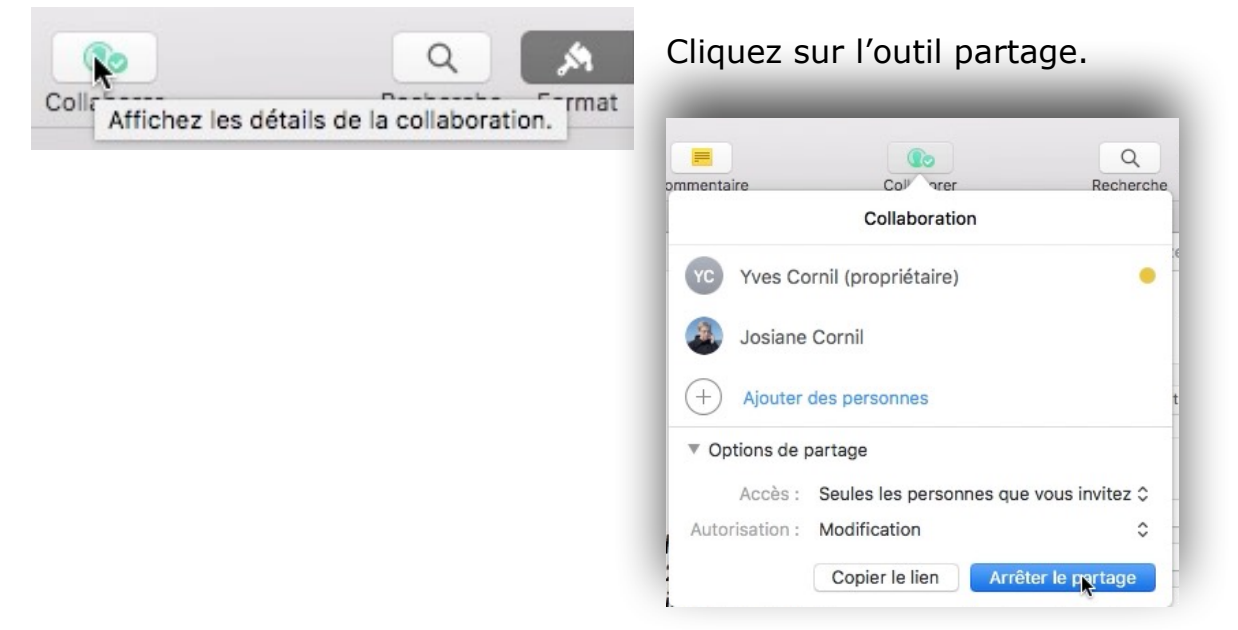

Cliquez ensuite sur **Arrêter le partage**.

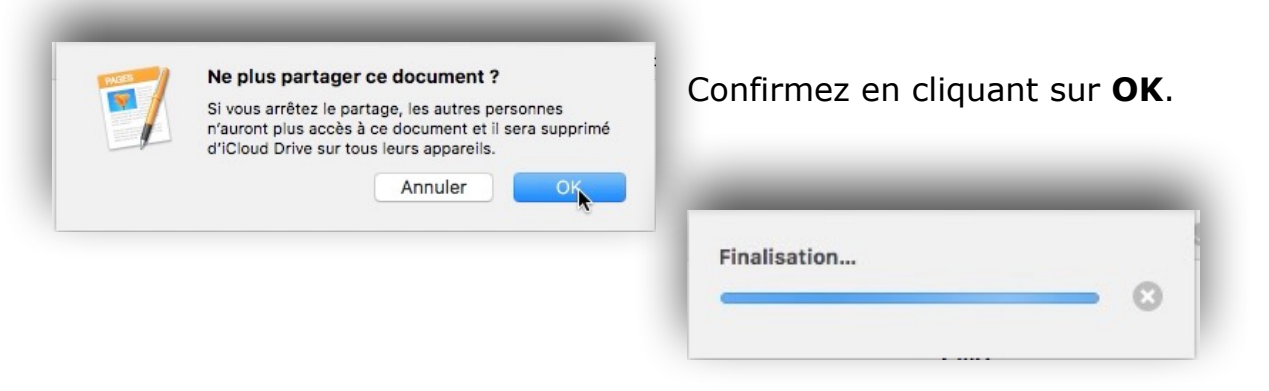

# Le suivi des modifications.

#### Suivre les modifications.

Dans un document de traitement de texte, vous pouvez suivre les modifications du corps de texte (mais pas celles du texte des zones de texte ou tableaux).

- Le texte modifié apparaît dans une couleur différente de celle du texte qui l'entoure, et les barres de révision apparaissent dans la marge.
- Vous pouvez choisir d'afficher ou de masquer les modifications suivies.

Pour relire, approuver et rejeter des modifications, vous pouvez utiliser la barre d'outils de révision et la barre latérale Commentaires et modifications.

# Activer ou désactiver le suivi des modifications.

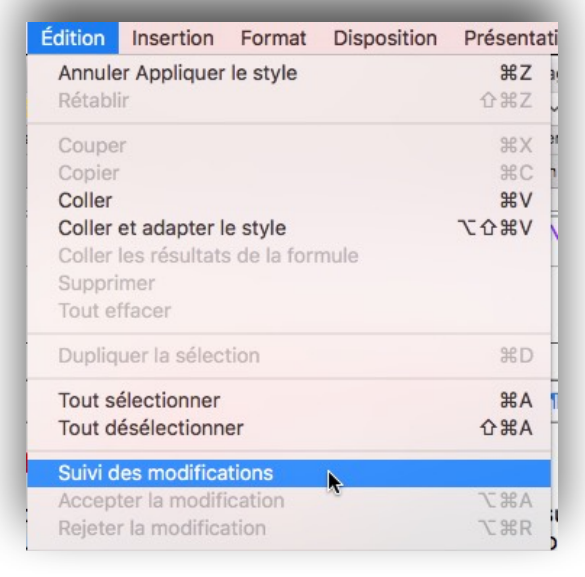

Effectuez l'une des opérations suivantes :

#### •Pour activer le suivi :

Choisissez Édition > Suivi des modifications.

Si la barre d'outils de révision s'affiche au-dessus du document, vous pouvez également cliquer sur Suivi des modifications dans la barre d'outils.

- Pour désactiver le suivi : Cliquez sur
   ♥ , puis choisissez Désactiver le suivi.
- Vous devez accepter ou rejeter toutes les modifications pour pouvoir désactiver le suivi.

| 3 | Ğ~                                |  |  |  |  |  |
|---|-----------------------------------|--|--|--|--|--|
|   | Marquage                          |  |  |  |  |  |
|   | Marquage sans afficher les suppr. |  |  |  |  |  |
| ~ | Version finale                    |  |  |  |  |  |
|   | Accepter toutes les modifications |  |  |  |  |  |
|   | Rejeter toutes les modifications  |  |  |  |  |  |
|   | Couleur d'auteur                  |  |  |  |  |  |
|   | Désactiver le suivi               |  |  |  |  |  |

# Afficher ou masquer le suivi des modifications dans le document.

• Dans la barre d'outils de révision, cliquez sur • et choisissez une option :

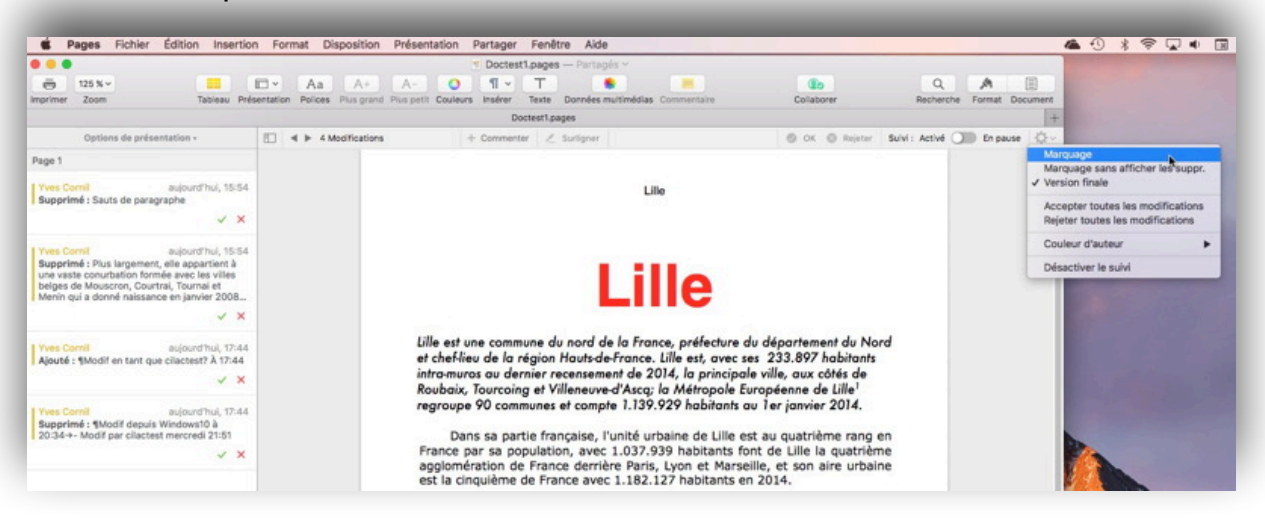

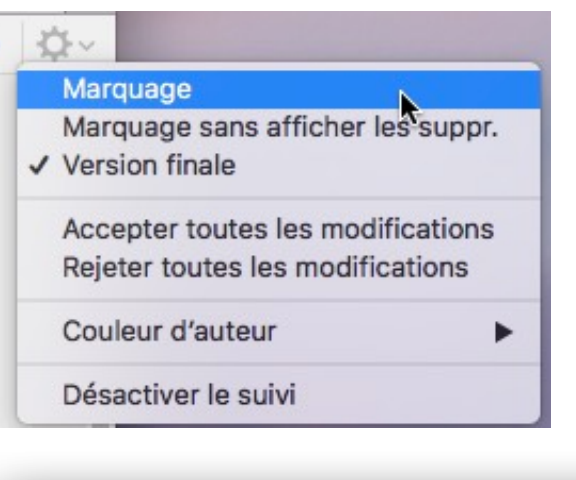

•Version finale : Affiche le texte sans balisage, et le texte supprimé est masqué. Pages continue à suivre les modifications : vous pouvez les voir en choisissant un affichage différent.

•**Marquage** : Affiche le texte supprimé barré et le nouveau texte dans une couleur différente du texte qui l'entoure.

Dans sa partie française, l'unité urbaine de Lille est au quatrième rang en France par sa population, avec 1.037.939 habitants font de Lille la quatrième agglomération de France derrière Paris, Lyon et Marseille, et son aire urbaine est la cinquième de France avec 1.182.127 habitants en 2014.

Plus largement, elle appartient à une vaste conurbation formée avec lesvilles belges de Mouscron, Courtrai, Tournai et Menin qui a donné naissance en janvier 2008 au premier Groupement européen de coopération territoriale, l'Eurométropole Lille Kortrijk (Courtrai en Flamand) Tournai, qui totalise plusde 2,1 millions d'habitants.

Avec les villes de l'ancien bassin minier du Nord-Pas-de-Calais, elle participe aussi à un ensemble métropolitain de plus de 3,8 millions d'habitants, appelé « aire métropolitaine de Lille ».

Marquage.

Dans sa partie française, l'unité urbaine de Lille est au quatrième rang en France par sa population, avec 1.037.939 habitants font de Lille la quatrième agglomération de France derrière Paris, Lyon et Marseille, et son aire urbaine est la cinquième de France avec 1.182.127 habitants en 2014.

Avec les villes de l'ancien bassin minier du Nord-Pas-de-Calais, elle participe aussi à un ensemble métropolitain de plus de 3,8 millions d'habitants, appelé « aire métropolitaine de Lille ».

Son nom en ancien français (L'Isle), comme en flamand français (Rysel [ri:səl], et Rijsel [reɪsəl] en néerlandais; de « ter Yssel ») proviendrait de sa localisation primitive sur une île des marécages de la vallée de la Deûle où elle a été fondée.

#### Marquage sans afficher les suppressions.

Dans sa partie française, l'unité urbaine de Lille est au quatrième rang en France par sa population, avec 1.037.939 habitants font de Lille la quatrième agglomération de France derrière Paris, Lyon et Marseille, et son aire urbaine est la cinquième de France avec 1.182.127 habitants en 2014.

Avec les villes de l'ancien bassin minier du Nord-Pas-de-Calais, elle participe aussi à un ensemble métropolitain de plus de 3,8 millions d'habitants, appelé « aire métropolitaine de Lille ».

Son nom en ancien français (L'Isle), comme en flamand français (Rysel [ri:səl], et Rijsel [reɪsəl] en néerlandais; de « ter Yssel ») proviendrait de sa localisation primitive sur une île des marécages de la vallée de la Deûle où elle a été fondée.

Version finale.

## Accepter ou rejeter des modifications.

Dans le panneau des modifications parcourez chaque modification.

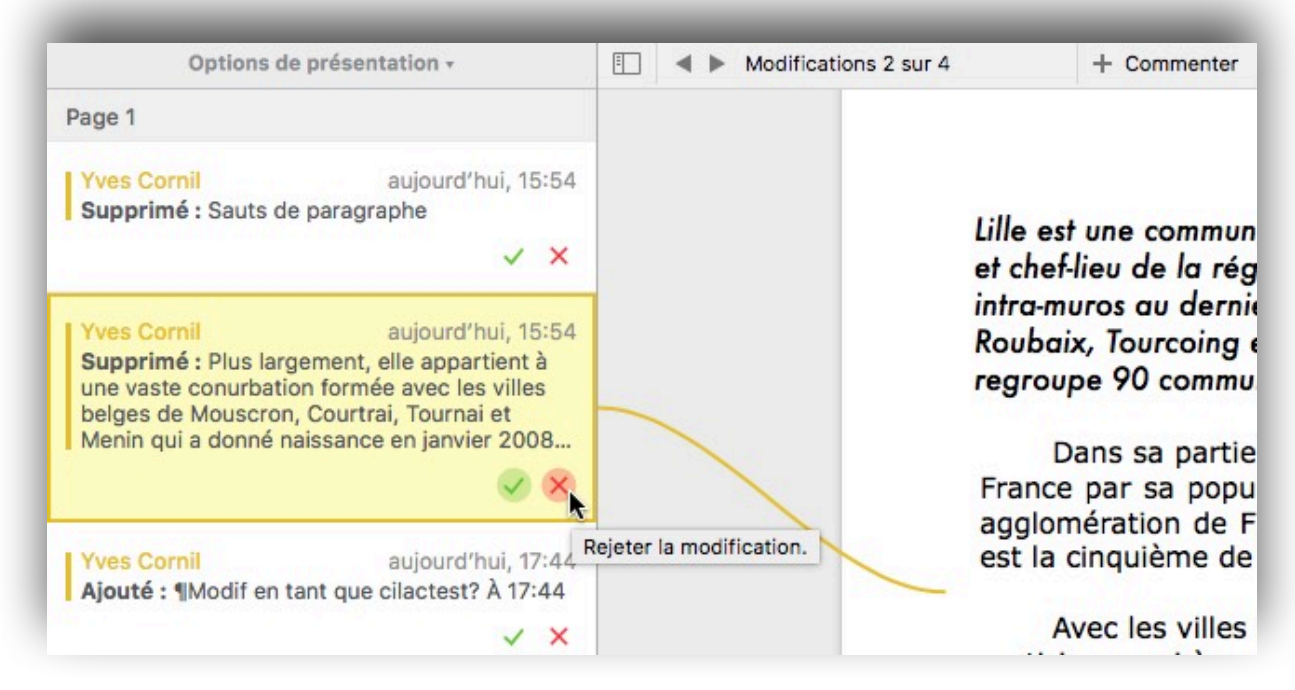

Cliquez sur la croix rouge pour rejeter la modification, cliquez la coche verte pour accepter la modification.

# Couleur d'auteur.

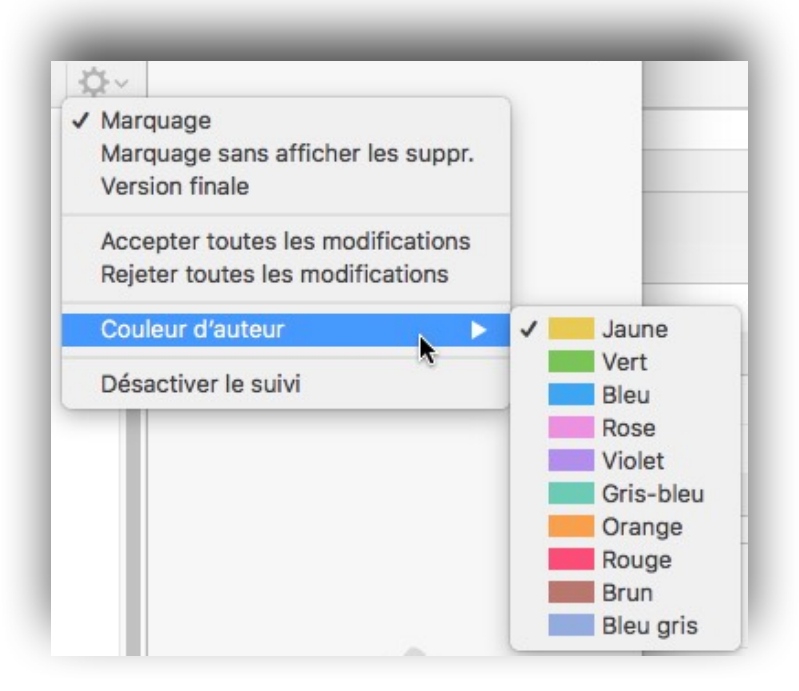

## Ajouter des commentaires.

Vous, ainsi que les personnes avec qui vous collaborez sur un document, pouvez ajouter des commentaires à du texte, des objets, des graphiques et des cellules de tableau. Les commentaires permettent de créer des notes pour vous-même, de poser des questions aux relecteurs et de transmettre des suggestions de modification.

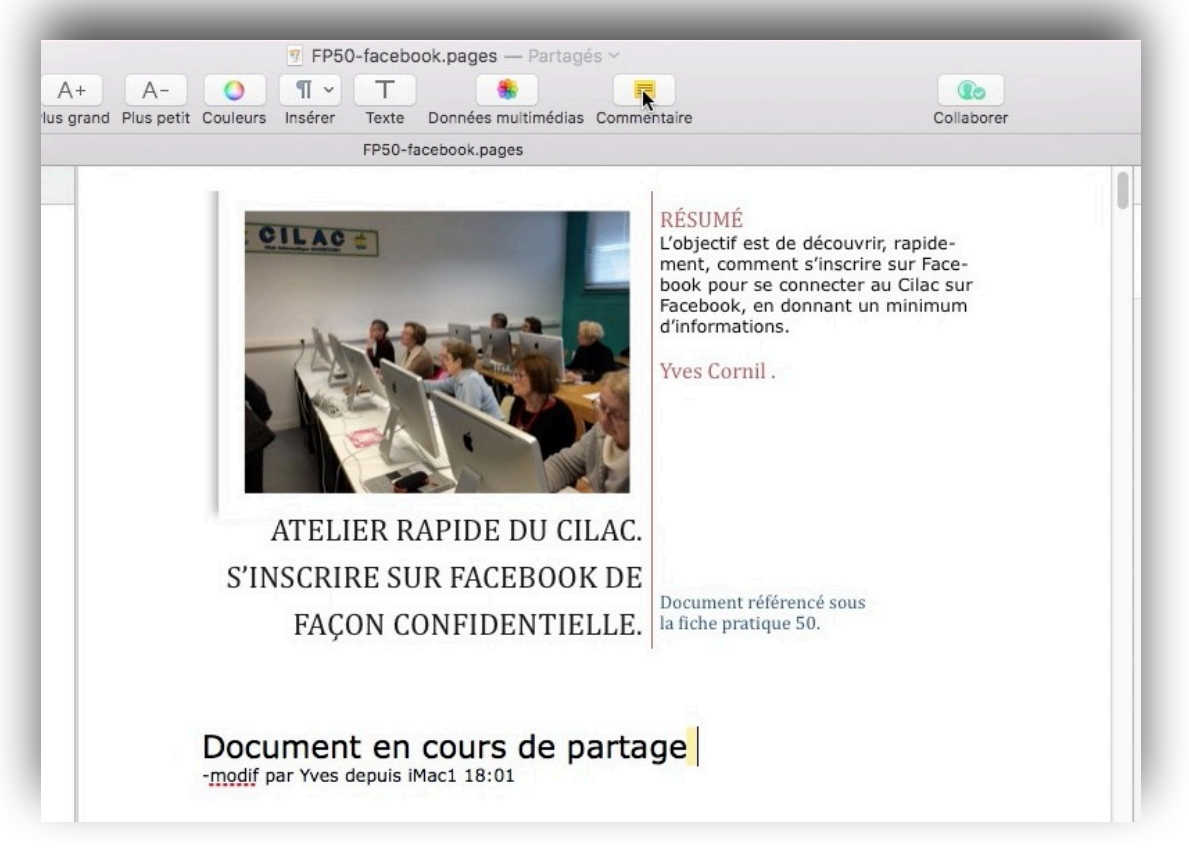

Pour ajouter un commentaire, positionnez-vous dans le texte et cliquez sur commentaire dans la barre d'outil.

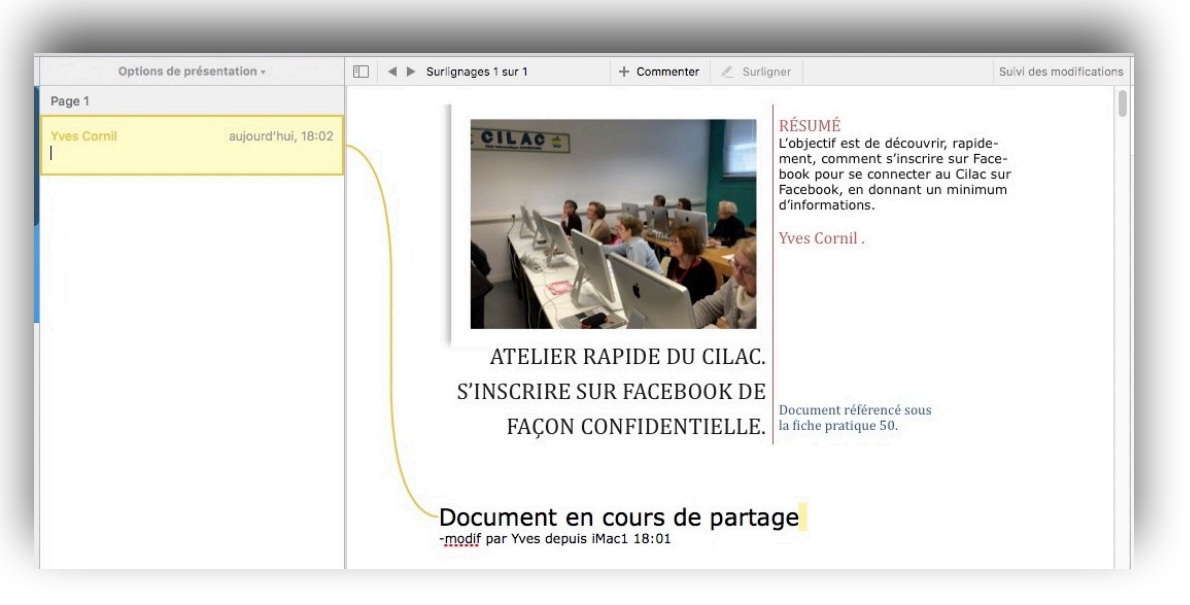

Entrez votre texte dans le cadre qui s'affiche dans le panneau des commentaires.

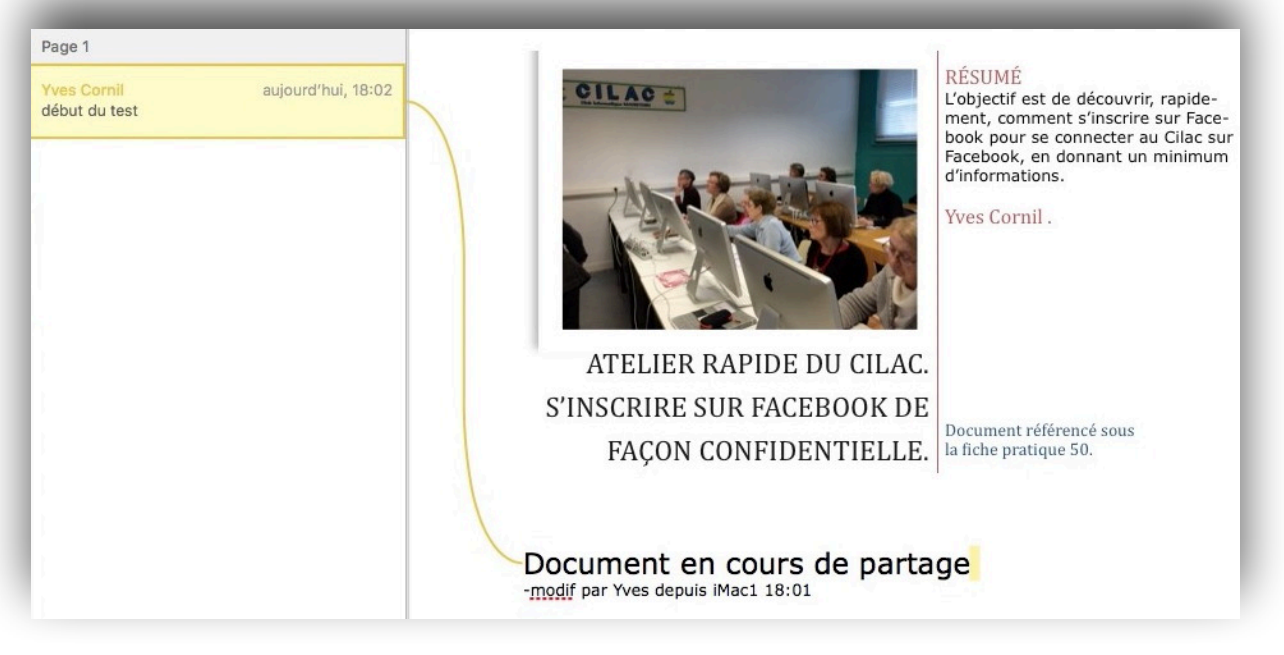

Le commentaire a été saisi.

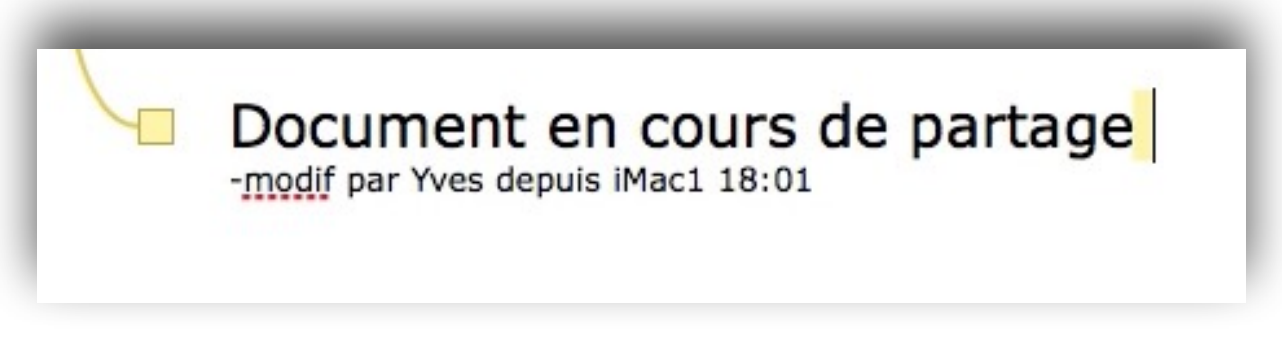

Pages a ajouté un rectangle devant le texte où il y a un commentaire.

## **Relire, modifier et supprimer des commentaires.**

Vous pouvez rapidement passer en revue des commentaires dans un document en passant d'un commentaire à l'autre. Lorsque vous révisez des commentaires, vous pouvez les modifier ou les supprimer.

Effectuez l'une des opérations suivantes :

- **Pour lire un commentaire** : Placez le pointeur sur du texte surligné ou cliquez sur un marqueur de commentaire. Si la barre latérale Commentaires est ouverte, placez le pointeur sur le marqueur de commentaire ou le surlignage, puis lisez le commentaire dans la barre latérale.
- Pour passer d'un commentaire à l'autre : Cliquez sur les flèches dans un commentaire ou du côté gauche de la barre d'outils de révision afin de passer au commentaire suivant ou précédent. Si le suivi des modifications est activé, vous pouvez également accéder aux modifications.
- **Pour modifier un commentaire** : Cliquez sur le marqueur de commentaire, puis modifiez le texte dans le commentaire. Si la barre latérale Commentaires est ouverte, modifiez le commentaire dans celle-ci.
- **Pour supprimer un commentaire** : Cliquez sur le marqueur de commentaire, puis cliquez sur Supprimer.

#### Afficher ou masquer les commentaires.

Vous pouvez afficher ou masquer des commentaires dans le document et dans la barre latérale Commentaires si celle-ci est visible.

| Présentation    | Partager     | Fenêtre   | Aide        |                 |
|-----------------|--------------|-----------|-------------|-----------------|
| ✓ Afficher la b | arre d'ongle | ets       |             | 仓 雅 T           |
| Inspecteur      |              |           |             | •               |
| Afficher les    | vignettes de | e page    |             | Σ#P             |
| Afficher le ne  | ombre de m   | nots      |             | <b>企</b> 器W     |
| Afficher les    | règles       |           |             | ЖR              |
| Guides          |              |           |             | •               |
| Afficher la m   | ise en page  | 9         |             | 仓策L             |
| Afficher les    | caractères i | nvisibles |             | <b>企</b> 第1     |
| Afficher la so  | ous-fenêtre  | des comm  | nentaires e | t modifications |
| Commentair      | es et modifi | ications  |             | ►®              |
|                 |              |           |             |                 |

Masquer les activités de la collaboration

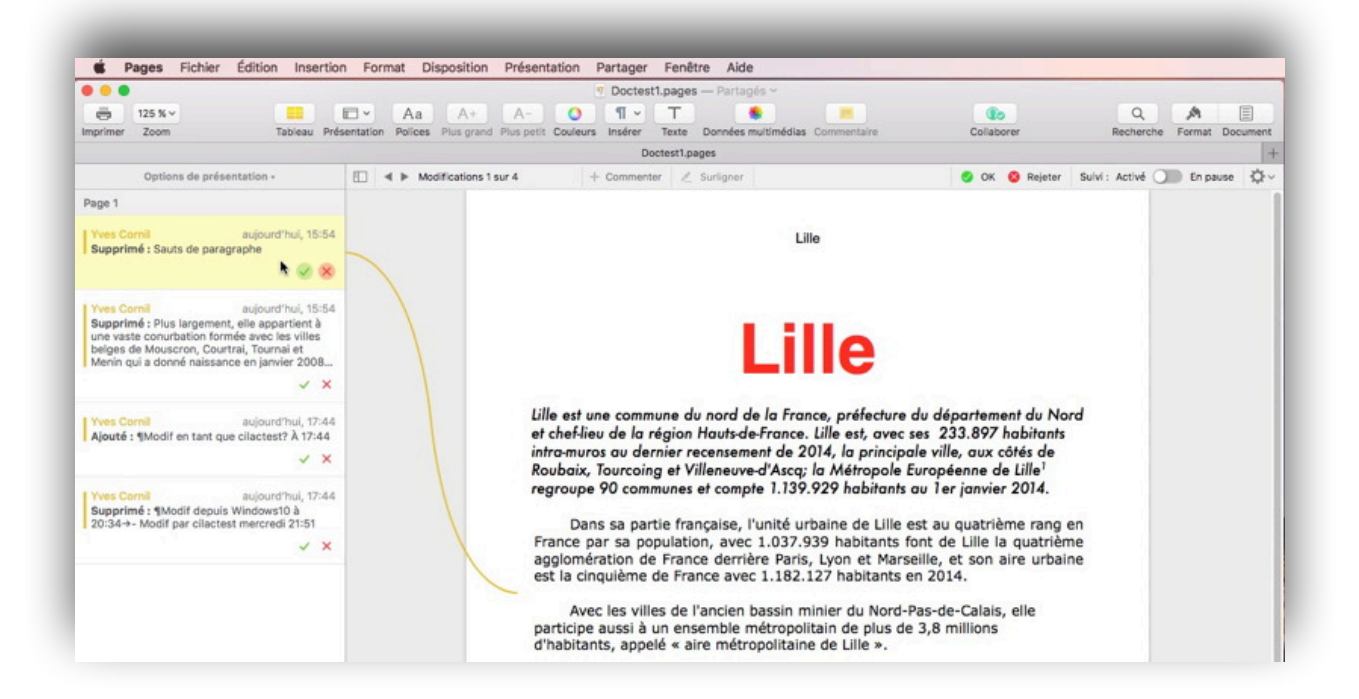

# **Quelques travaux pratiques.**

#### Partage entre un Mac et un iPhone 5s.

#### Réception d'une invitation sur l'iPhone.

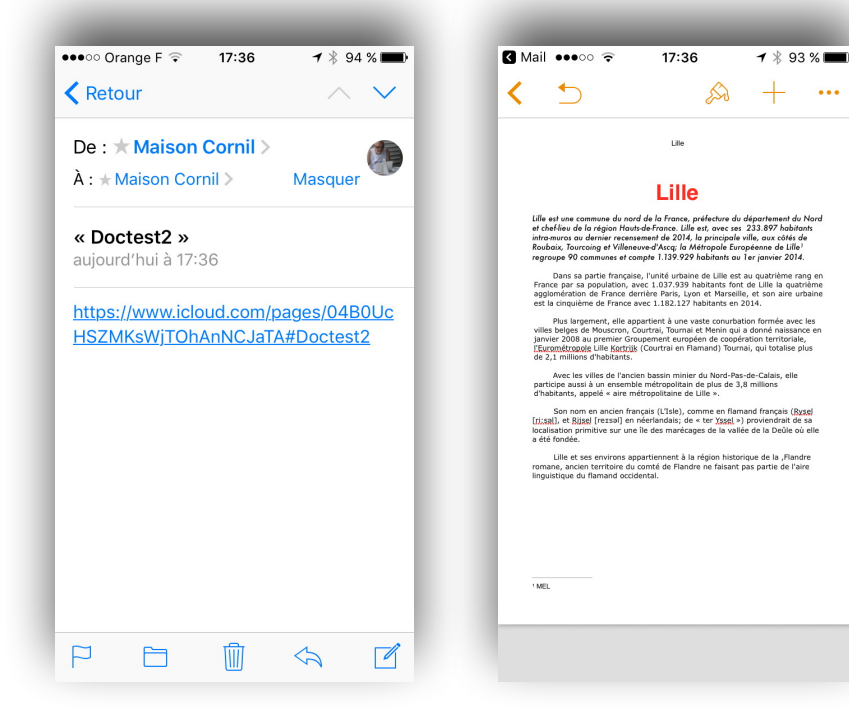

Réception du message d'invitation sur l'iPhone; en touchant le lien le document s'affiche. **NB**: le message a été envoyé par le propriétaire du document depuis son Mac.

#### Modification de l'auteur sur l'iPhone.

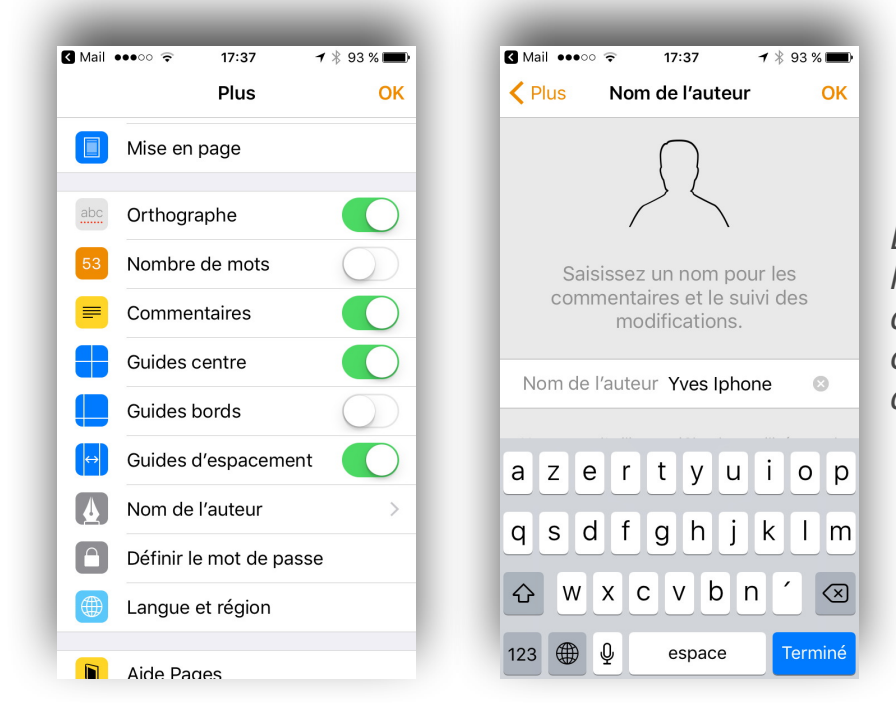

*En touchant sur l'outil + et nom d'auteur, l'invité va changer son nom d'auteur.* 

# Suppression d'un paragraphe depuis l'iPhone.

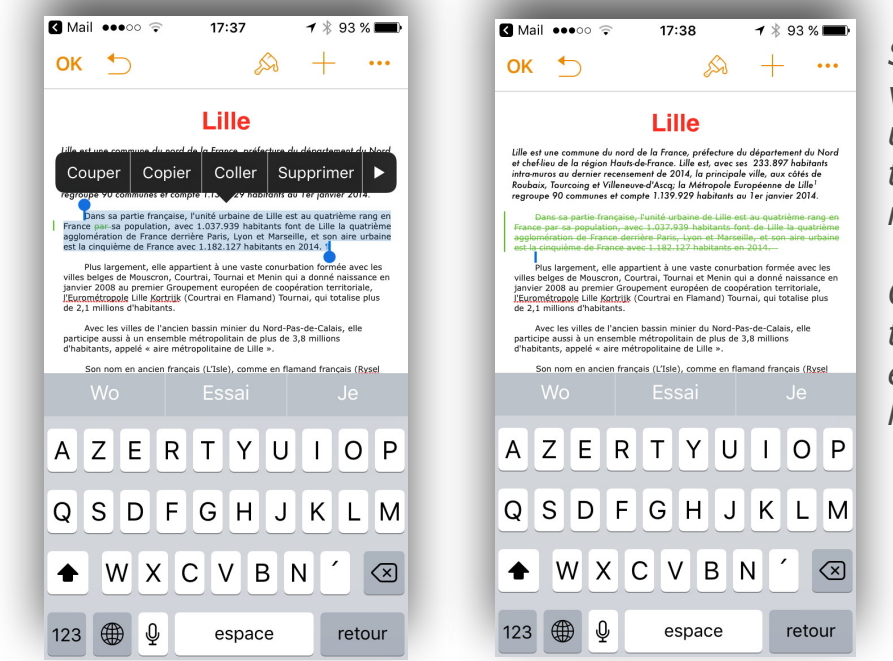

Sur l'iPhone, l'invité sélectionne un paragraphe et touche Supprimer.

*On peut voir le texte est barré et en vert sur l'iPhone.* 

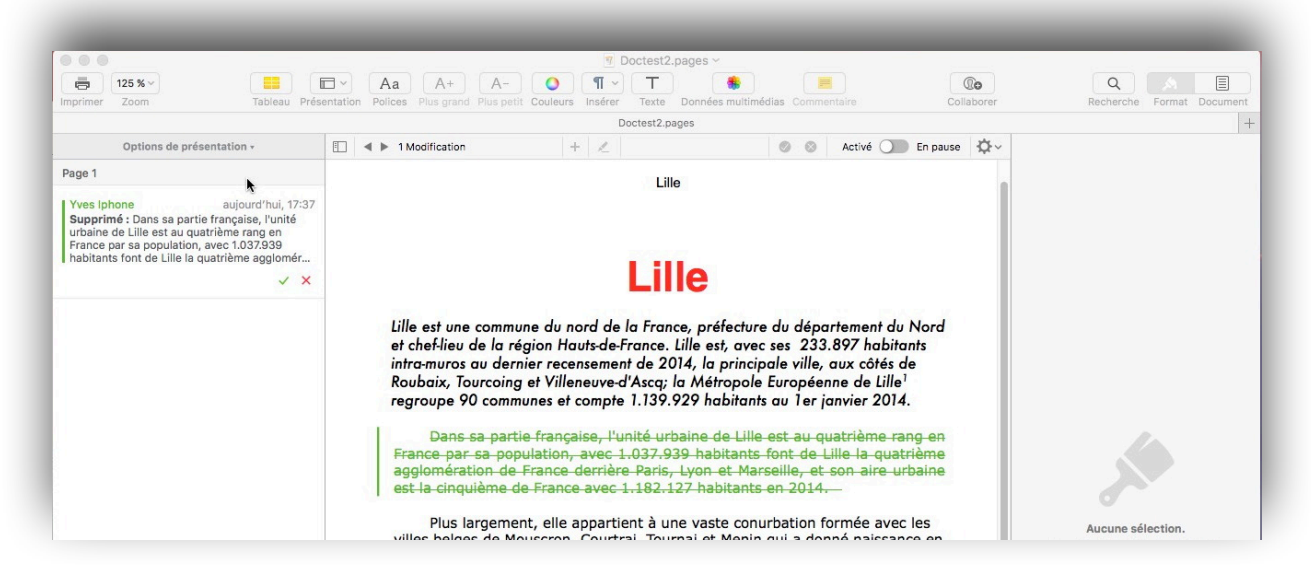

*Si le propriétaire est resté connecté sur son texte il peut voir les modifications apportée par un invité. Le propriétaire peut dès à présent (ou plus tard) accepter ou refuser la modification proposée.* 

# Le propriétaire accepte, sur son Mac, la modification proposée par l'invité depuis son iPhone.

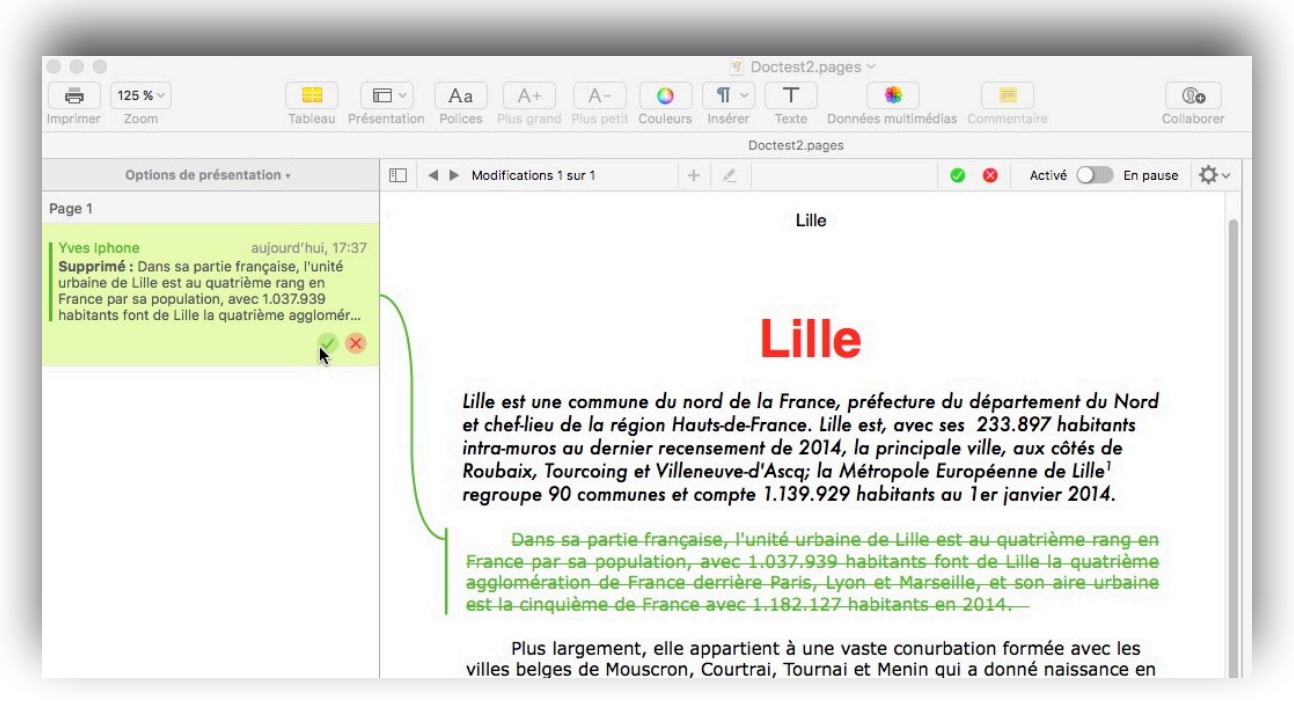

Le propriétaire du document accepte, depuis son Mac, la modification.

# Le propriétaire ajoute un commentaire depuis son Mac.

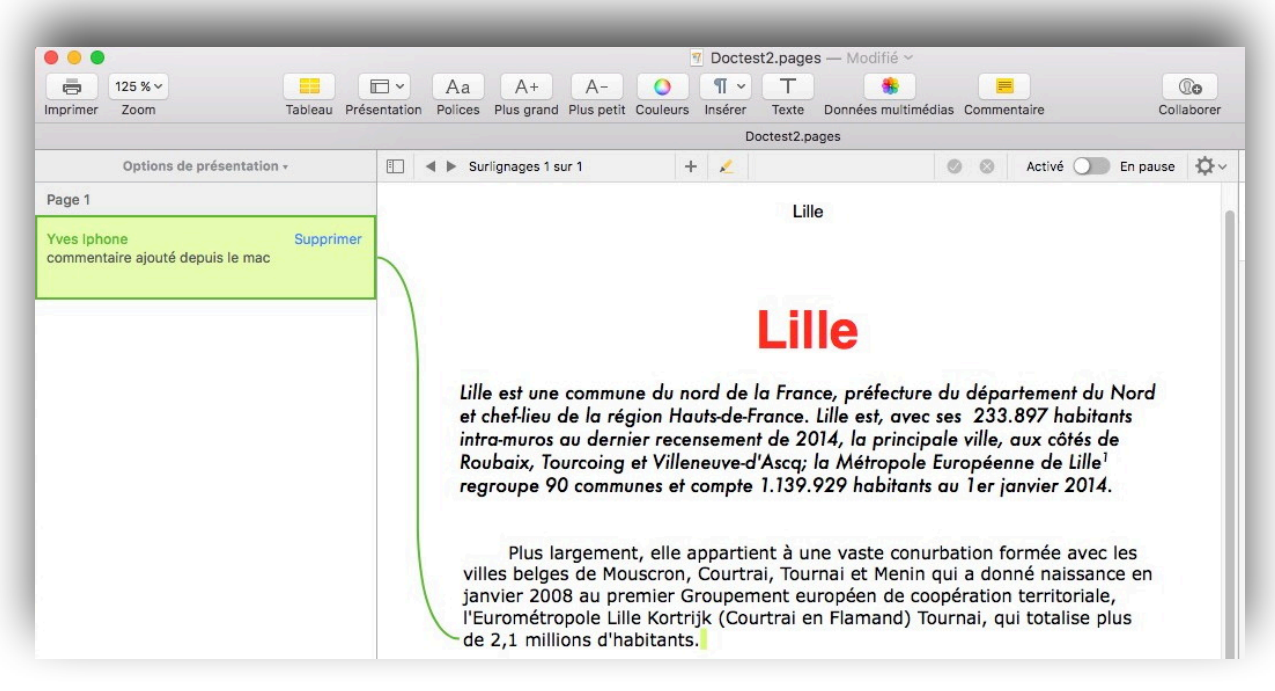

Le propriétaire a ajouté un commentaire depuis son Mac.

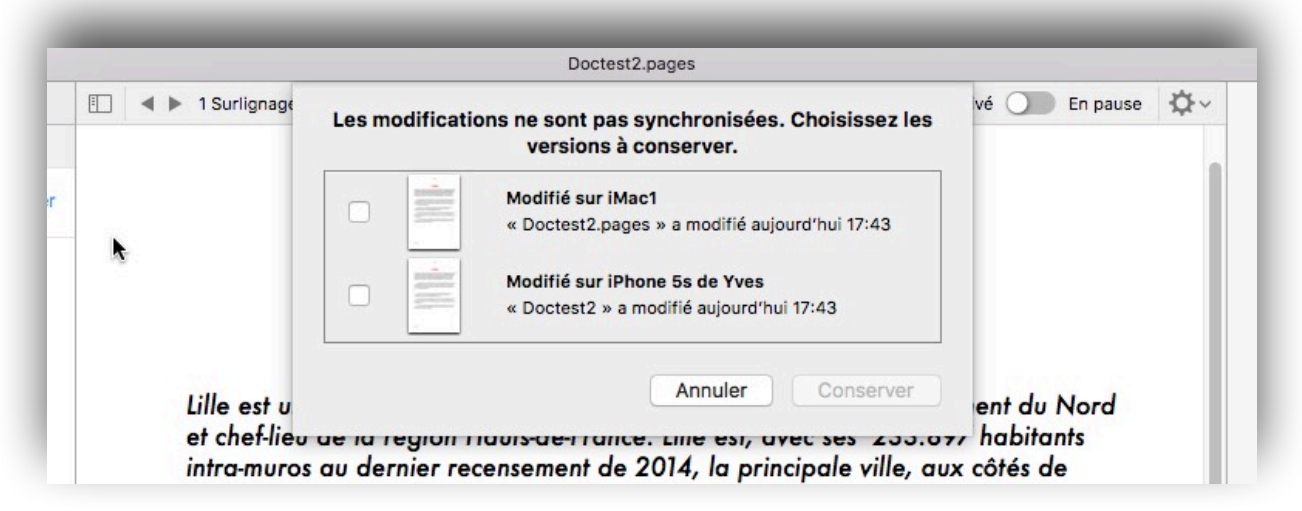

Il y a un problème de synchronisation.

# L'invité ajoute un commentaire depuis son iPhone.

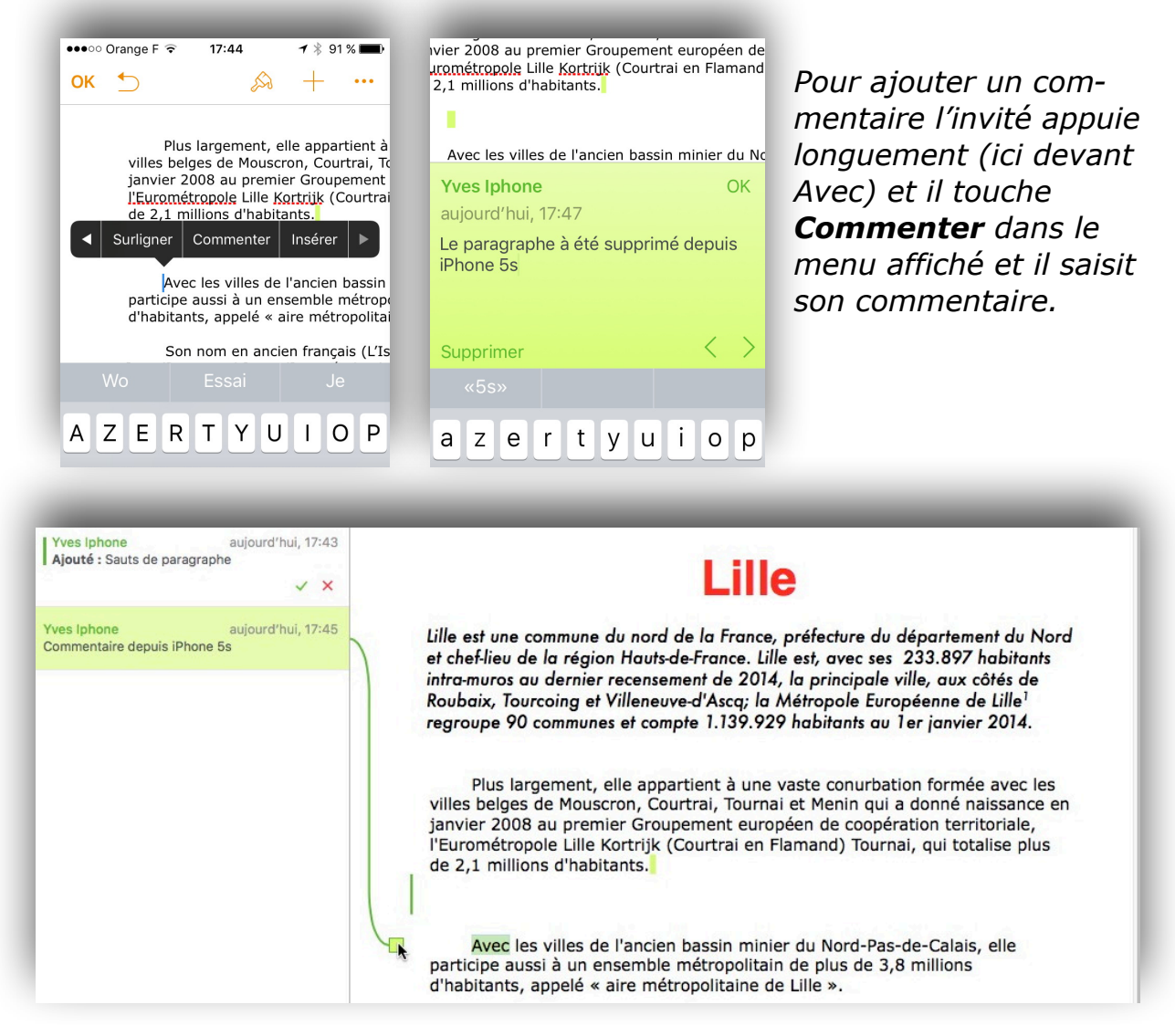

Vue des modifications et des commentaire sur le Mac du propriétaire.

#### Partage entre un Mac et un iPad.

Réception d'une invitation sur l'iPad.

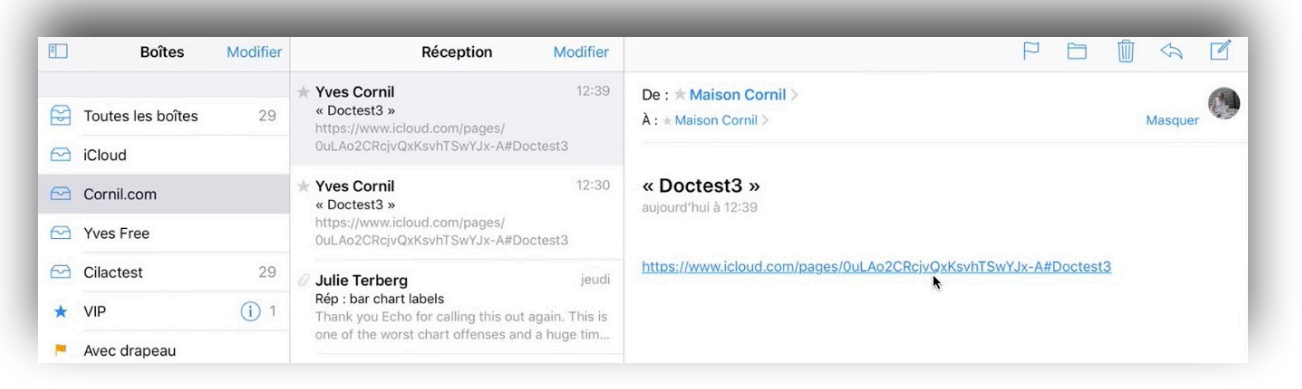

Réception du message d'invitation sur l'iPad Pro; le message a été envoyé par le propriétaire du document depuis son Mac. Le document partagé va se charger dans l'iPad.

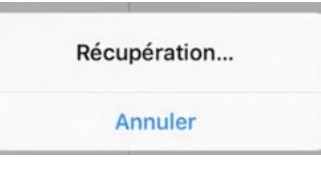

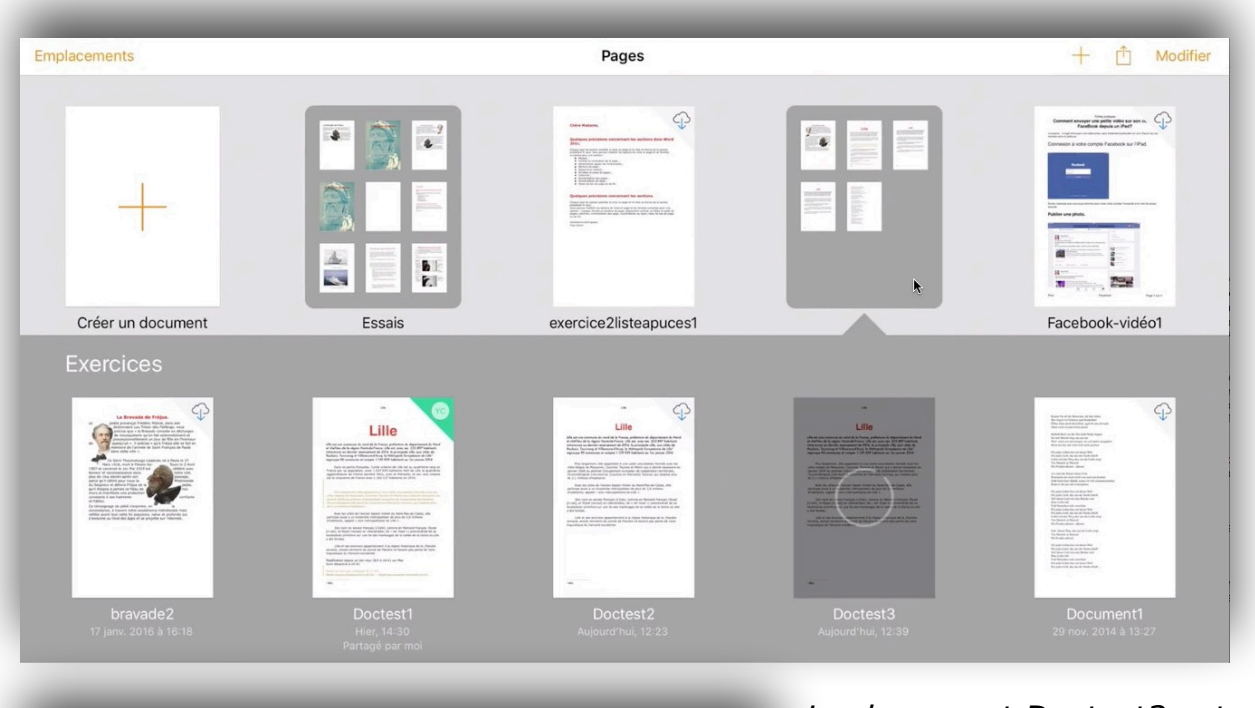

intra-muros au dernier recensement de 2014, la principale ville, aux côtés de Roubaix, Tourcoing et Villeneuve-d'Ascq; la Métropole Européenne de Lille<sup>1</sup> regroupe 90 communes et compte 1.139.929 habitants au 1er janvier 2014.

Plus largement, elle appartient à une vaste conurbation formée avec les villes belges de Mouscron, Courtrai, Tournai et Menin qui a donné naissance en janvier 2008 au premier Groupement européen de coopération territoriale, l'Eurométropole Lille Kortrijk (Courtrai en Flamand) Tournai, qui totalise plus de 2,1 millions d'habitants.

Avec les villes de l'ancien bassin minier du Nord-Pas-de-Calais, elle participe aussi à un ensemble métropolitain de plus de 3,8 millions d'habitants, appelé « aire métropolitaine de Lille ».

Son nom en ancien français (L'Isle), comme en flamand français (Rysel [<u>ri:səl</u>], et Rijsel [reɪsəl] en néerlandais; de « ter <u>Yssel</u> ») proviendrait de sa localisation primitive sur une île des marécages de la vallée de la Deûle où elle a été fondée. *Le document Doctest3 est en train de se charger dans l'iPad dans l'application Pages pour iPad.* 

# Copier-coller un paragraphe du document partagé sur l'iPad.

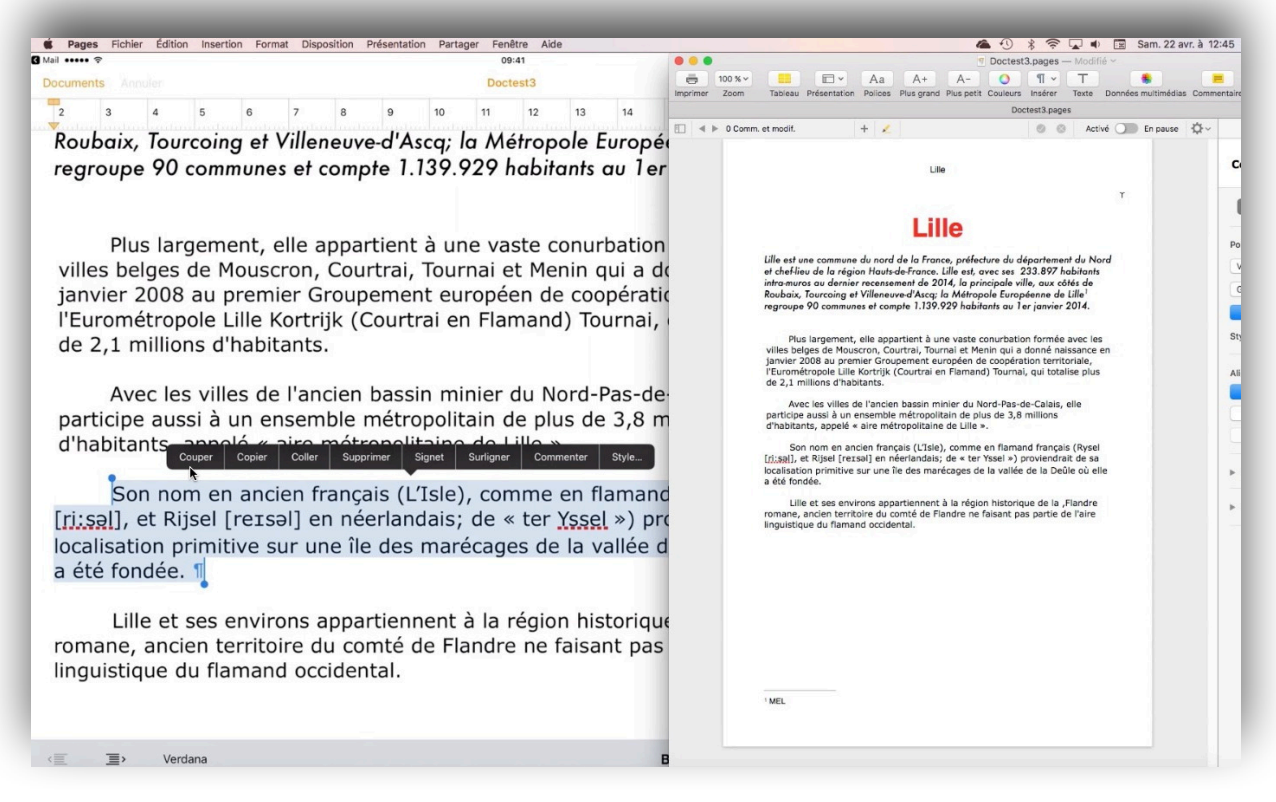

Grâce à QuickTime Player 10 et SnapzPro  $X^1$  on peut voir les 2 appareils côte-à-côte; à gauche l'iPad, à droite le Mac.

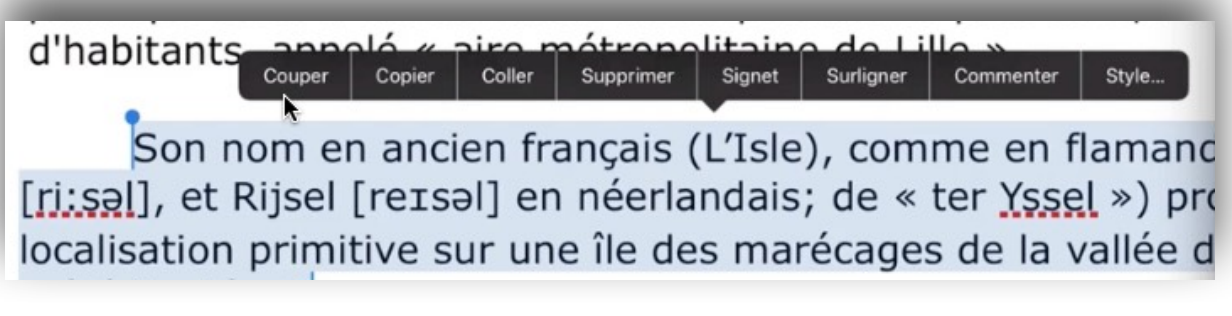

Sur l'iPad, l'invité va couper un paragraphe.

Son nom en ancien français (L'Isle), comme en flamanc [ri:səl], et Rijsel [reɪsəl] en néerlandais; de « ter Yssel ») pro localisation primitive sur une île des marécages de la vallée d a été fondée.

Sur l'iPad de l'invité on peut voir le document supprimé.

<sup>&</sup>lt;sup>1</sup> Snapz Pro X est un logiciel de capture vidéo sur Mac d'Ambrosia Software

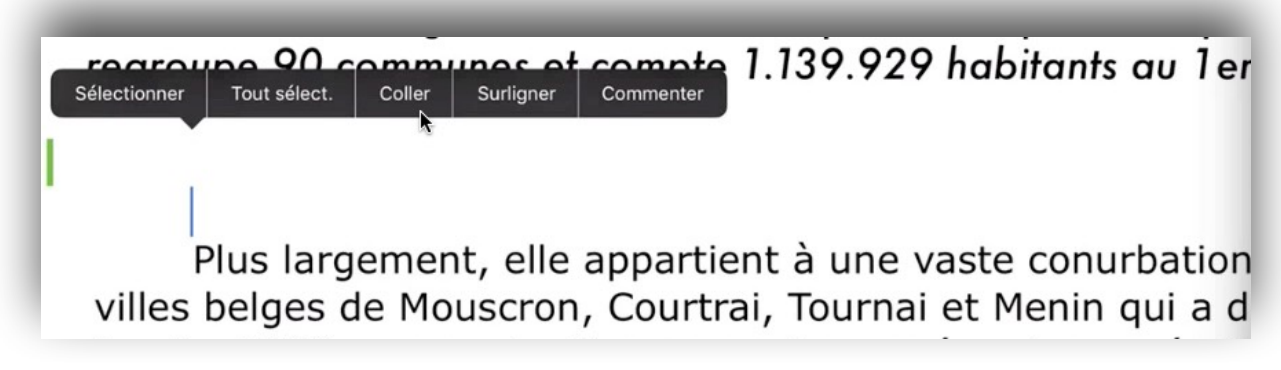

L'invité colle, sur son iPad, le paragraphe dans un autre endroit du document partagé.

Roubaix, Tourcoing et Villeneuve-d'Ascq; la Métropole Europé regroupe 90 communes et compte 1.139.929 habitants au 1er

Son nom en ancien français (L'Isle), comme en flamand franç et Rijsel [reɪsəl] en néerlandais; de « ter <u>Yssel</u> ») proviendra localisation primitive sur une île des marécages de la vallée d a été fondée.

Plus largement, elle appartient à une vaste conurbation

Le paragraphe coupé a été collé.

# Ajout d'un commentaire depuis l'iPad.

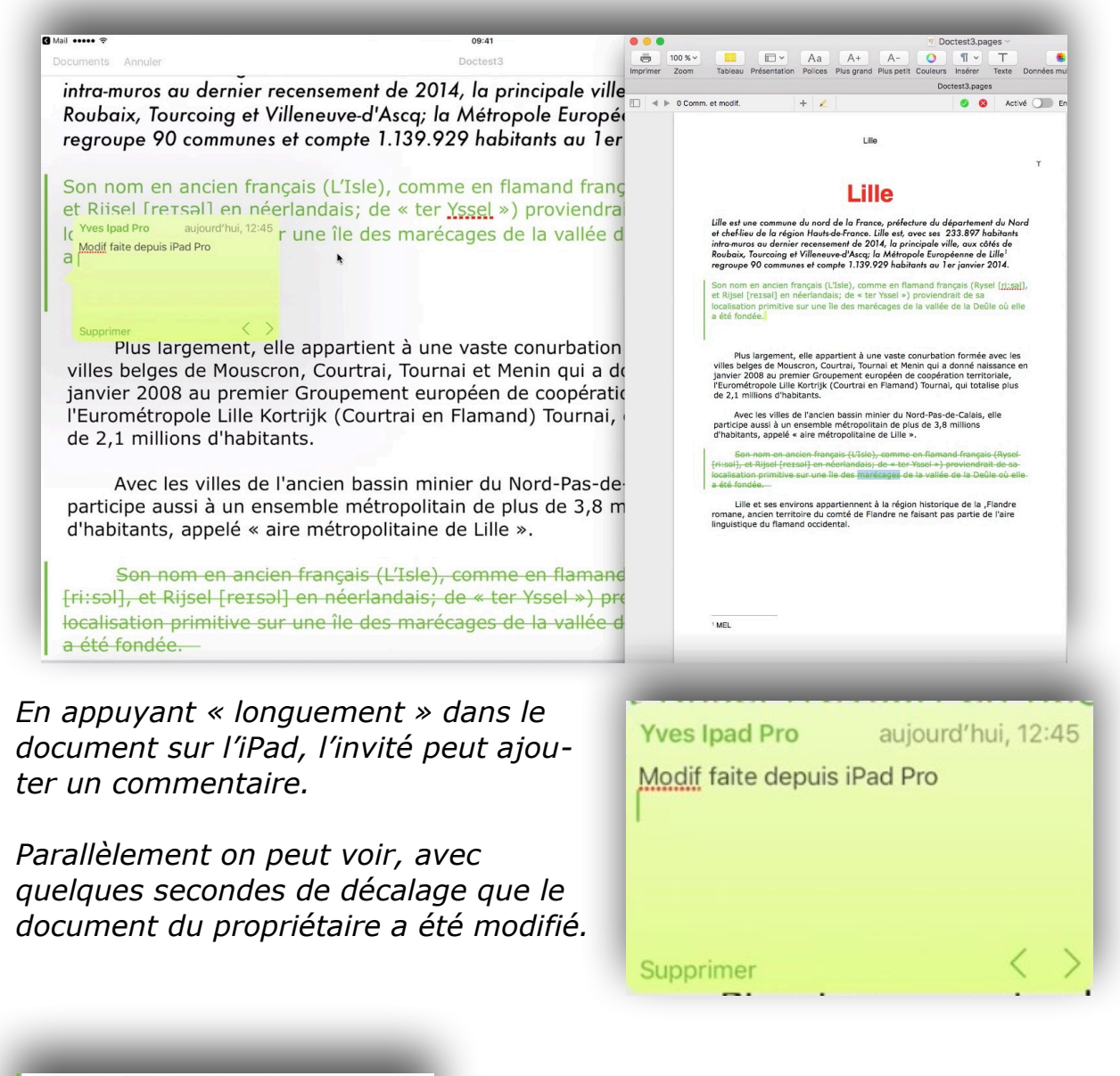

localisation primitive a été fondée.

Dans le texte de l'iPad un petit indicateur (trait vert) a été ajouté pour signaler la présence d'un commentaire.

Son nom en ancien français (L'Isle), comme en flamand français (Rysel [ri:sa]], et Rijsel [reɪsəl] en néerlandais; de « ter Yssel ») proviendrait de sa localisation primitive sur une île des marécages de la vallée de la Deûle où elle a été fondée.

Dans le texte du Mac (celui du propriétaire du document partagé) il y a aussi un indicateur (un carré vert) de présence d'un commentaire.

## Affichage des modifications à valider sur le Mac du propriétaire du document partagé.

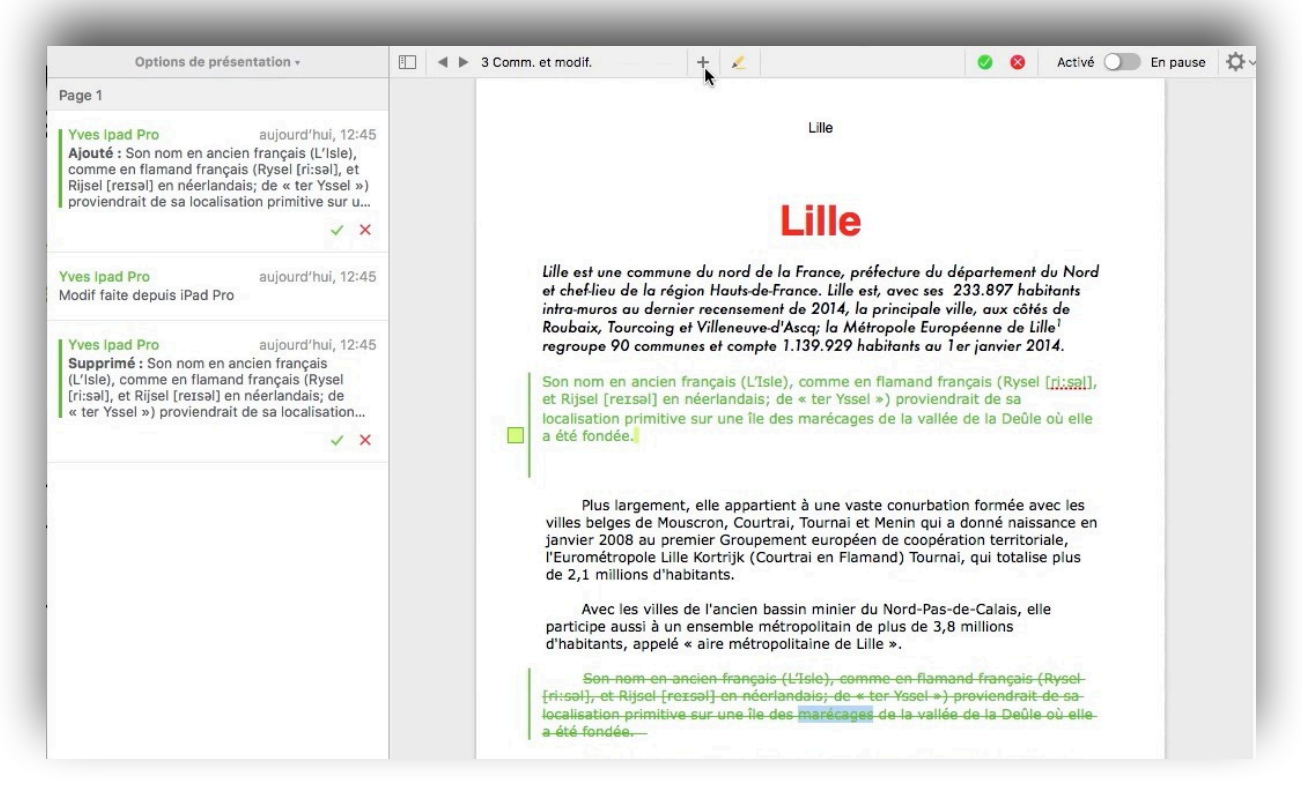

*Si le volet d'affichage des modifications a été validé sur le Mac, on peut voir, à gauche, l'ensemble des modifications et des commentaires.* 

## **Rejet d'une modification sur le Mac du propriétaire du document partagé.**

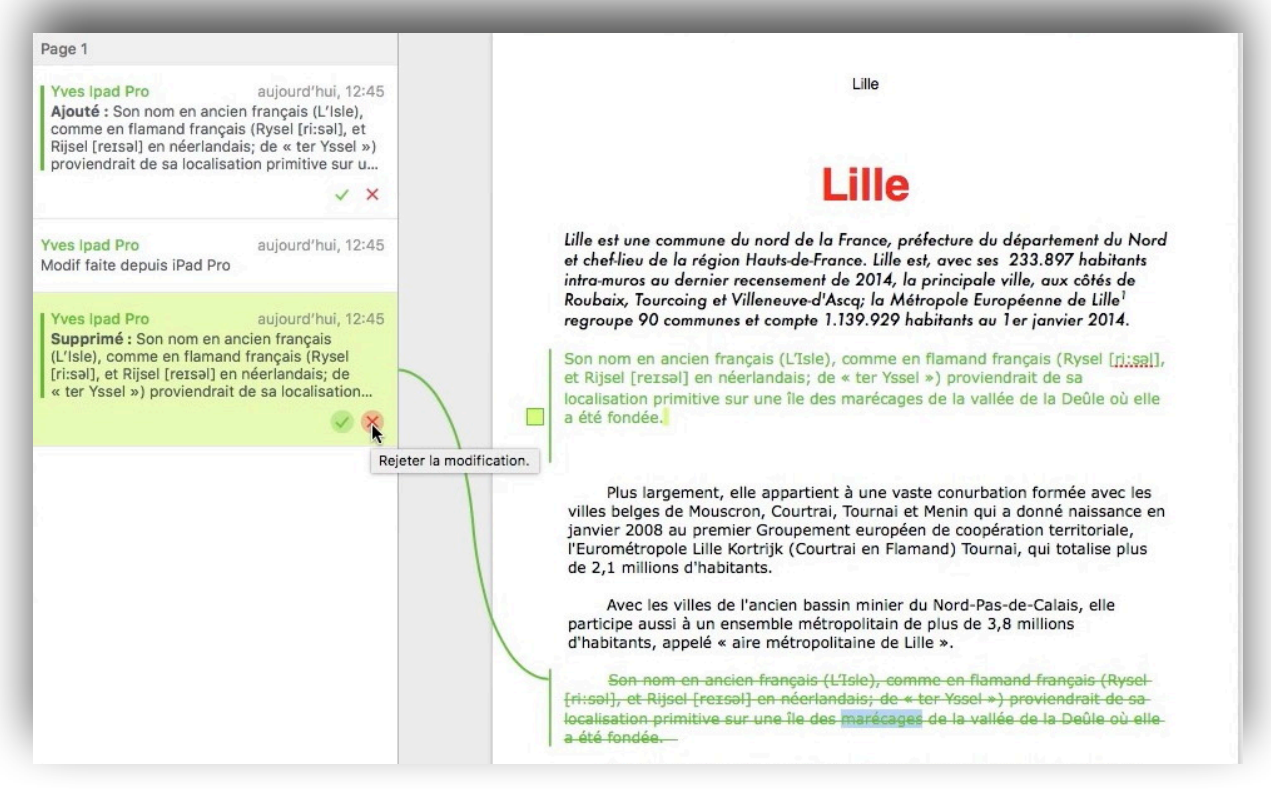

Le propriétaire rejette une modification proposée par un invité.

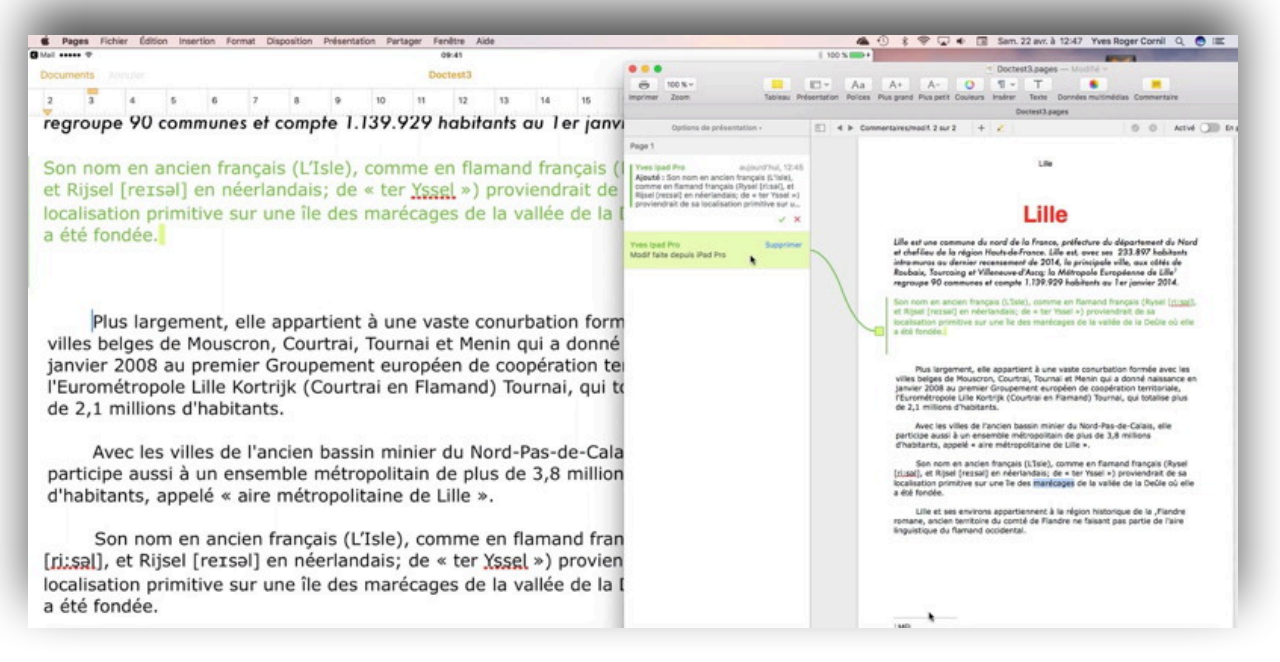

Avec quelques secondes de décalage, la modification a été répercutée sur les 2 appareils.

## Suppression d'un commentaire sur le Mac du propriétaire du document partagé.

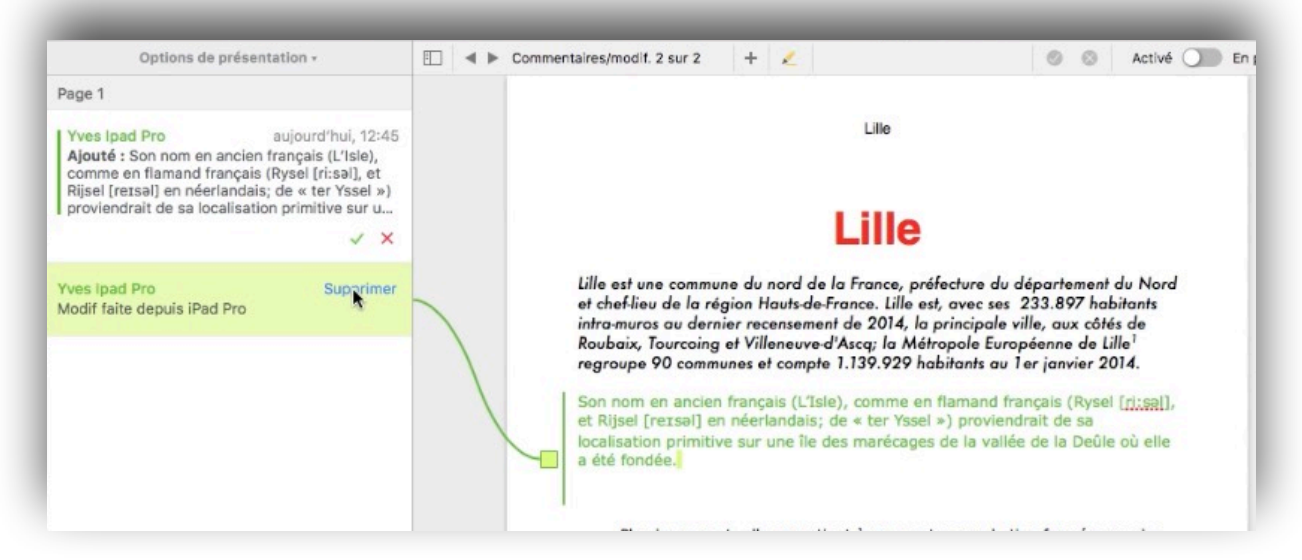

Sur le Mac le propriétaire va supprimer un commentaire.

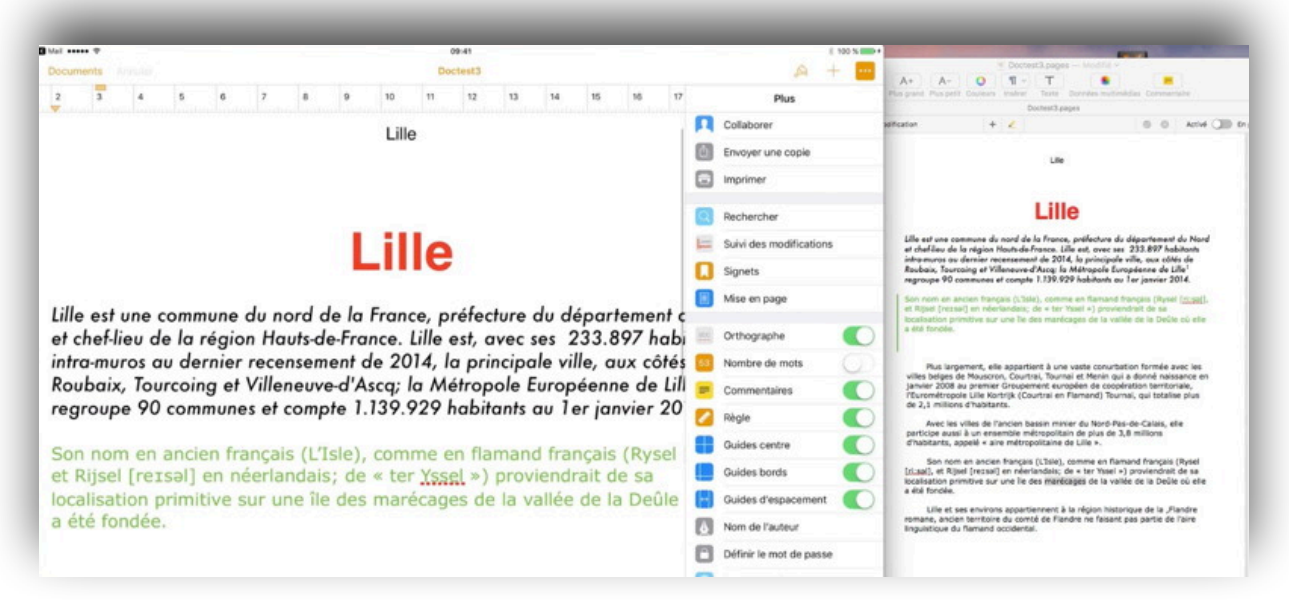

Le commentaire a été supprimé sur les 2 appareils.

## Refuser une modification sur l'iPad.

L'invité, tout comme le propriétaire du document partagé peut supprimer une proposition de modification. Pour accepter ou rejeter une modification.

Touchez la modification (ici en vert) et dans la boîte de dialogue touchez rejeter.

|                                                                               | 09:41                                                                                                    |                | * 100 %                                                          |  |
|-------------------------------------------------------------------------------|----------------------------------------------------------------------------------------------------|----------------|------------------------------------------------------------------|--|
| ocuments Annuler                                                              | Doctest3                                                                                                    |                | A +                                                              |  |
|                                                                               | Lille                                                                                                    |                | Plus                                                             |  |
|                                                                               |                                                                                                    |                | Collaborer                                                       |  |
| and the second second second                                                  |                                                                                                    | đ              | Envoyer une copie                                                |  |
| Lille est une commune du r                                                    | et une commune du nord de la France, prétecture du département<br>f-lieu de la région Hauts-de-France. Lille est, avec ses 233.897 hab<br>nuros au dernier recensement de 2014, la principale ville, aux côté<br>ix, Tourcoing et Villeneuve-d'Asca; la Métropole Européenne de Li | ment           | Imprimer                                                         |  |
| et chet-lieu de la région He                                                  |                                                                                                    | 1/ hat         | Rechercher                                                       |  |
| Roubaix, Tourcoina et Ville                                                   |                                                                                                    | de Li 🖂        | Suivi des modifications                                          |  |
| regroupe 90 communes et                                                       | t compte 1.139.929 habitants au 1er janv                                                                                                    | rier 20 🔲      | Signets                                                          |  |
|                                                                               |                                                                                                    |                | Mise en page                                                     |  |
| Son nom en ancien franca                                                      | ais (L'Isle), comme en flamand français (                                                                                                    | Ryse' yves Ip  | ad Pro aujourd'hui, 12:45                                        |  |
| son norr on one on thong                                                      |                                                                                                    |                | Can nom an anaian francaia                                       |  |
| et Rijsel [reɪsəl] en néerla                                                  | andais; de « ter <u>Yssel</u> ») proviendrait de                                                                                                    | Sa Ajouté :    | son nom en ancien trançais                                       |  |
| et Rijsel [reɪsəl] en néerla<br>localisation primitive sur u<br>a été fondée. | landais; de « ter <u>Yssel</u> ») proviendrait de<br>une île des marécages de la vallée de la                                                                                                    | Deûlf (Rysel [ | comme en flamand français<br>ri:səl], et Rijsel [reɪsəl] en néer |  |

Le texte sera supprimé sur tous les appareils.

Le 21 avril 2017 Yves Cornil, MVP Microsoft®, animateur au CILAC (59 110 La Madeleine). - <u>www.conum.fr</u> - <u>www.cornil.com</u>

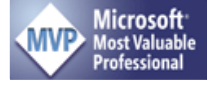

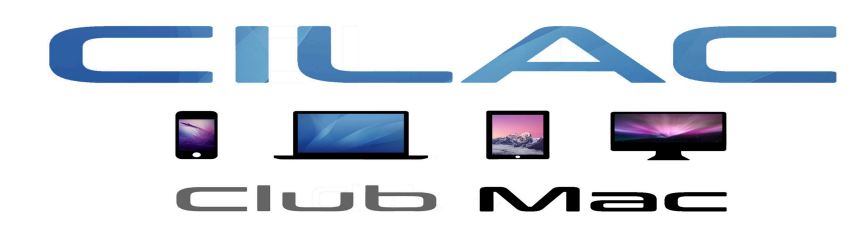

https://www.facebook.com/groups/clubcilac/

38 FP 53 – Le travail collaboratif dans Pages -